### **Sleep Management Prior Authorization Program**

Provider Orientation Session for FirstCarolinaCare

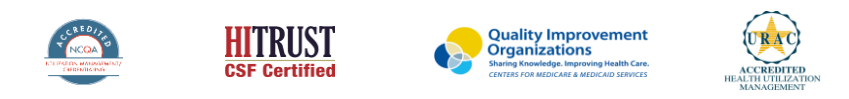

©2020 eviCore healthcare. All Rights Reserved. This presentation contains CONFIDENTIAL and PROPRIETARY information.

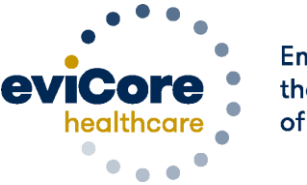

Empowering the Improvement of Care

### Agenda

Clinical Approach

- Program Overview
- Submitting Requests
- Prior Authorization Outcomes & Special Considerations
- Reconsideration Options
- Provider Portal Overview
- Additional Provider Portal Features
- Provider Resources
- Q & A

### **Clinical Approach**

©eviCore healthcare. All Rights Reserved. This presentation contains CONFIDENTIAL and PROPRIETARY information.

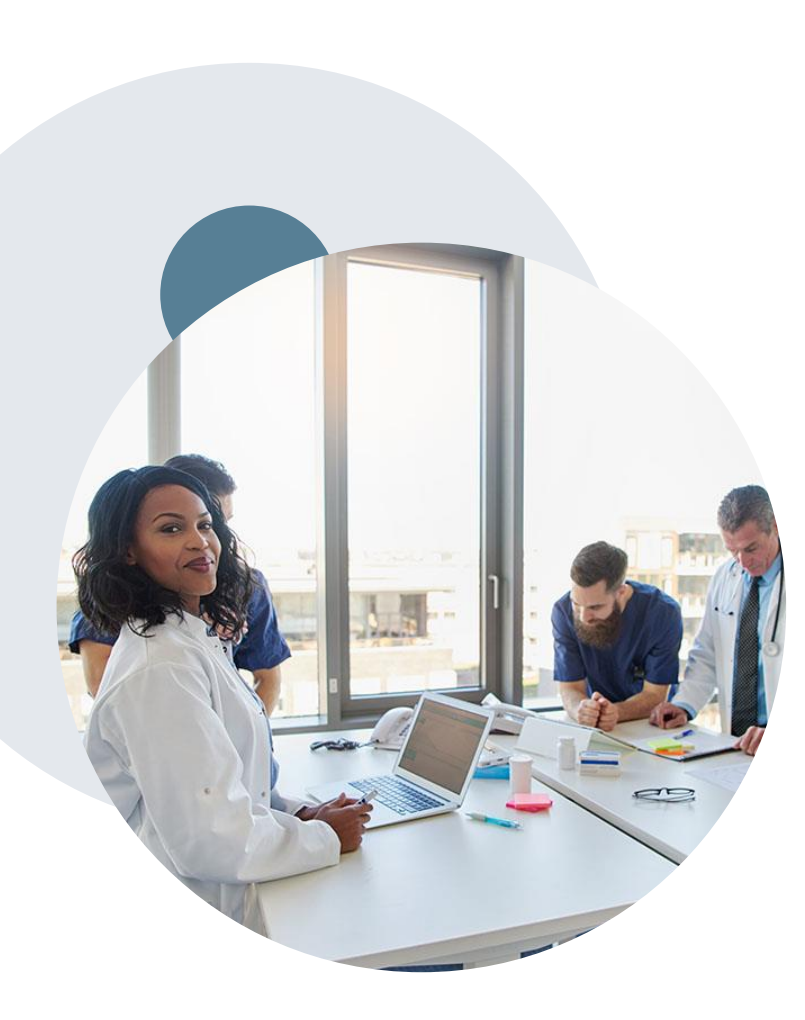

#### **Evidence-Based Guidelines**

#### The foundation of our solutions

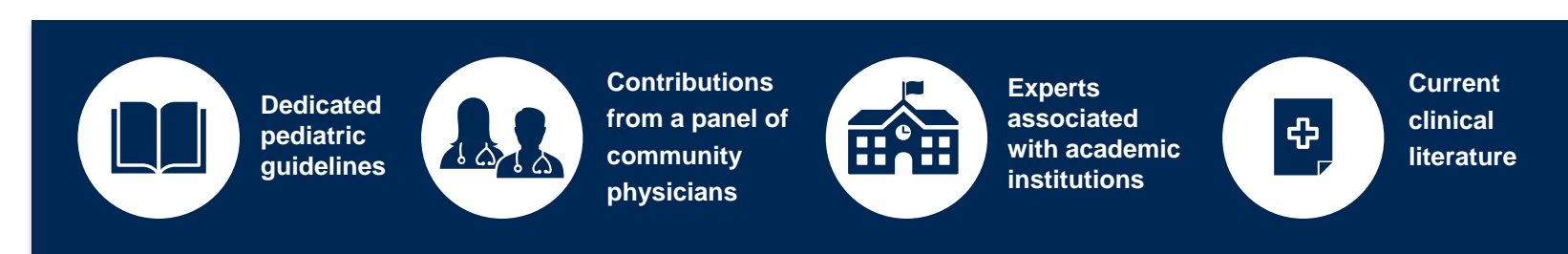

#### **Aligned with National Societies:**

- American College of Cardiology
- American Heart Association
- American Society of Nuclear Cardiology
- Heart Rhythm Society
- American College of Radiology
- American Academy of Neurology
- American College of Chest Physicians
- American College of Rheumatology
- American Academy of Sleep Medicine
- American Urological Association

- National Comprehensive Cancer Network
- American Society for Radiation Oncology
- American Society of Clinical Oncology
- American Academy of Pediatrics
- American Society of Colon and Rectal Surgeons
- American Academy of Orthopedic Surgeons
- North American Spine Society
- American Association of Neurological Surgeons
- American College of Obstetricians and Gynecologists
- The Society of Maternal-Fetal Medicine

### Clinical Staffing – Multispecialty Expertise

## Dedicated nursing and physician specialty teams for a wide range of solutions

- Anesthesiology
- Cardiology
- Ohiropractic
- Emergency Medicine
- Family Medicine
  - Family Medicine / OMT
  - Public Health & General Preventative Medicine
- Gastroenterology
- Internal Medicine
  - Cardiovascular Disease
  - Critical Care Medicine
  - Endocrinology, Diabetes
    & Metabolism
  - Geriatric Medicine
  - Hematology
  - Hospice & Palliative Medicine
  - Medical Oncology
  - Pulmonary Disease
  - Rheumatology
  - Sleep Medicine
  - Sports Medicine

- Medical Genetics
- Nuclear Medicine
- OB/GYN
- Maternal-Fetal Medicine
- Oncology / Hematology
- Orthopedic Surgery
- Otolaryngology
  - Pain Mgmt. / Interventional Pain
- Pathology
  - Clinical Pathology
  - Pediatric
    - Pediatric Cardiology
    - Pediatric Hematology-Oncology
  - Physical Medicine & Rehabilitation Pain Medicine
  - Physical Therapy
  - Radiation Oncology Radiology
  - Diagnostic Radiology
    - Neuroradiology
    - Radiation Oncology
    - Vascular & Interventional Radiology

- Sleep Medicine
- Sports Medicine
- Surgery
  - Cardiac
  - General
  - Neurological

400+

medical

directors

- Spine
- Thoracic
- Vascular
- O Urology

1k+ nurses

Covering

51

specialties

### **Utilization Management – the Prior Authorization Process**

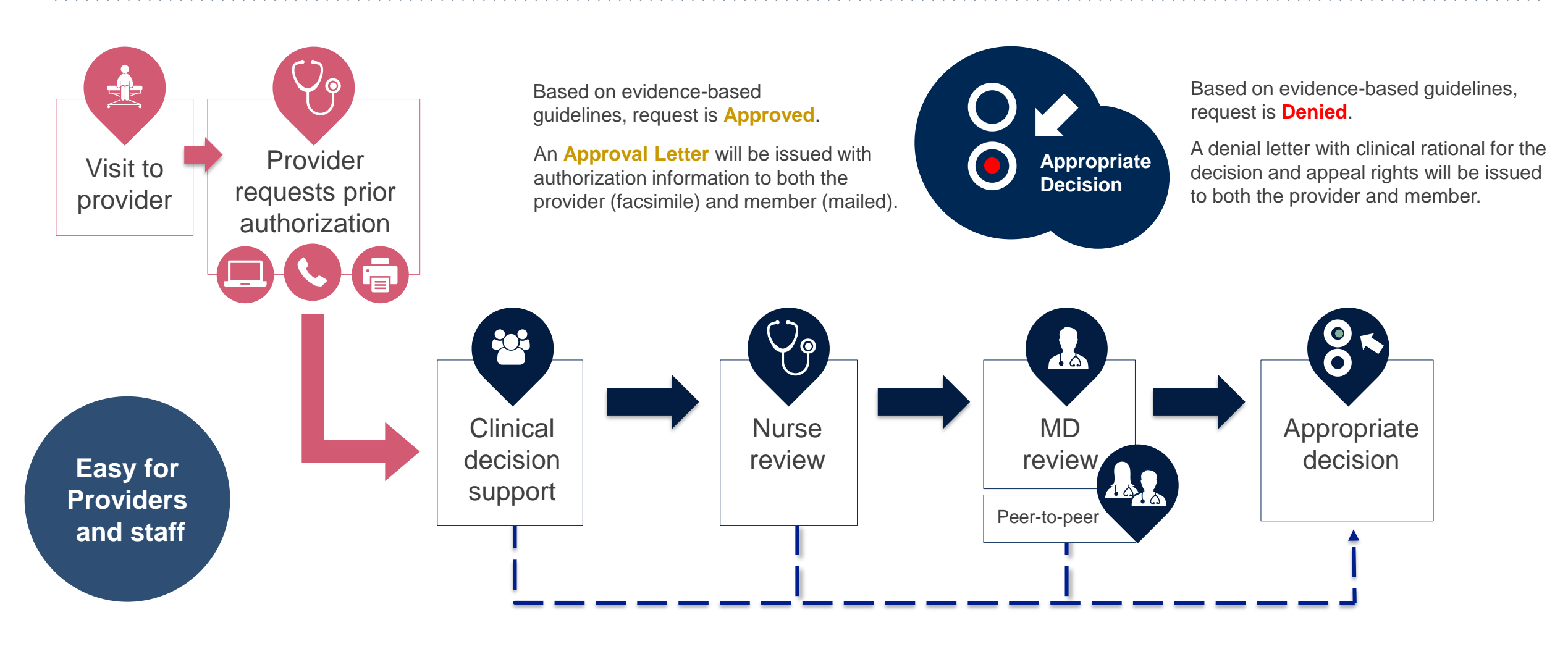

## **Program Overview – Sleep Management**

©eviCore healthcare. All Rights Reserved. This presentation contains CONFIDENTIAL and PROPRIETARY information.

#### FirstCarolinaCare Prior Authorization Services Performed by eviCore

eviCore healthcare (eviCore) will begin managing Prior Authorization requests for Sleep Management Services for dates of service January 1, 2021 and beyond.

## Prior authorization applies to DME & Sleep services that are:

- Outpatient or Home Based
- Medically Necessary
- Elective / Non-emergent

### Prior Authorization does **NOT** apply to services that are performed in:

- Emergency Room Services
- Observation Services
- Inpatient Stays

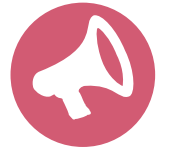

Providers should verify member eligibility and benefits on the secured provider log-in section at: login.firstcarolinacare.com

#### **Prior Authorization Required:**

- 95806/G0399 Home Sleep Testing
- 95807/95808/95810 Attended Polysomnography (PSG)
- 95811 Attended Polysomnography with PAP titration
- 95805 Multiple Sleep Latency Test (MSLT)
- E0470/E0471/E0601 PAP Therapy devices
- A4604 and A7027 A7046 PAP supply codes
- E0561 and E0562 PAP Therapy humidifiers

To find a complete list of Current Procedural Terminology (CPT) codes that require prior authorization through eviCore, please visit:

https://www.evicore.com/resources/health plan/firstcarolinacare

#### **Applicable Memberships**

Prior Authorization is required for FirstCarolinaCare members who are enrolled in the following lines of business/programs and ID # begins with 94:

| Medicare   | <ul><li>FirstMedicare Direct</li><li>New Hanover Health FirstMedicare</li></ul> |
|------------|---------------------------------------------------------------------------------|
| Commercial | <ul><li>Fully Insured</li><li>Self Insured</li></ul>                            |

Prior Authorization requests should NOT be requested through eviCore for FirstCarolinaCare members who are enrolled in the following lines of business/programs:

• FirstMedicare Direct Smart HMO

# **Sleep Study**

### Site of Service Authorization

### **Sleep Study Referral Workflow**

 eviCore's Clinical Pathways direct to the appropriate site of service or treatment based on the information gathered from the referring provider

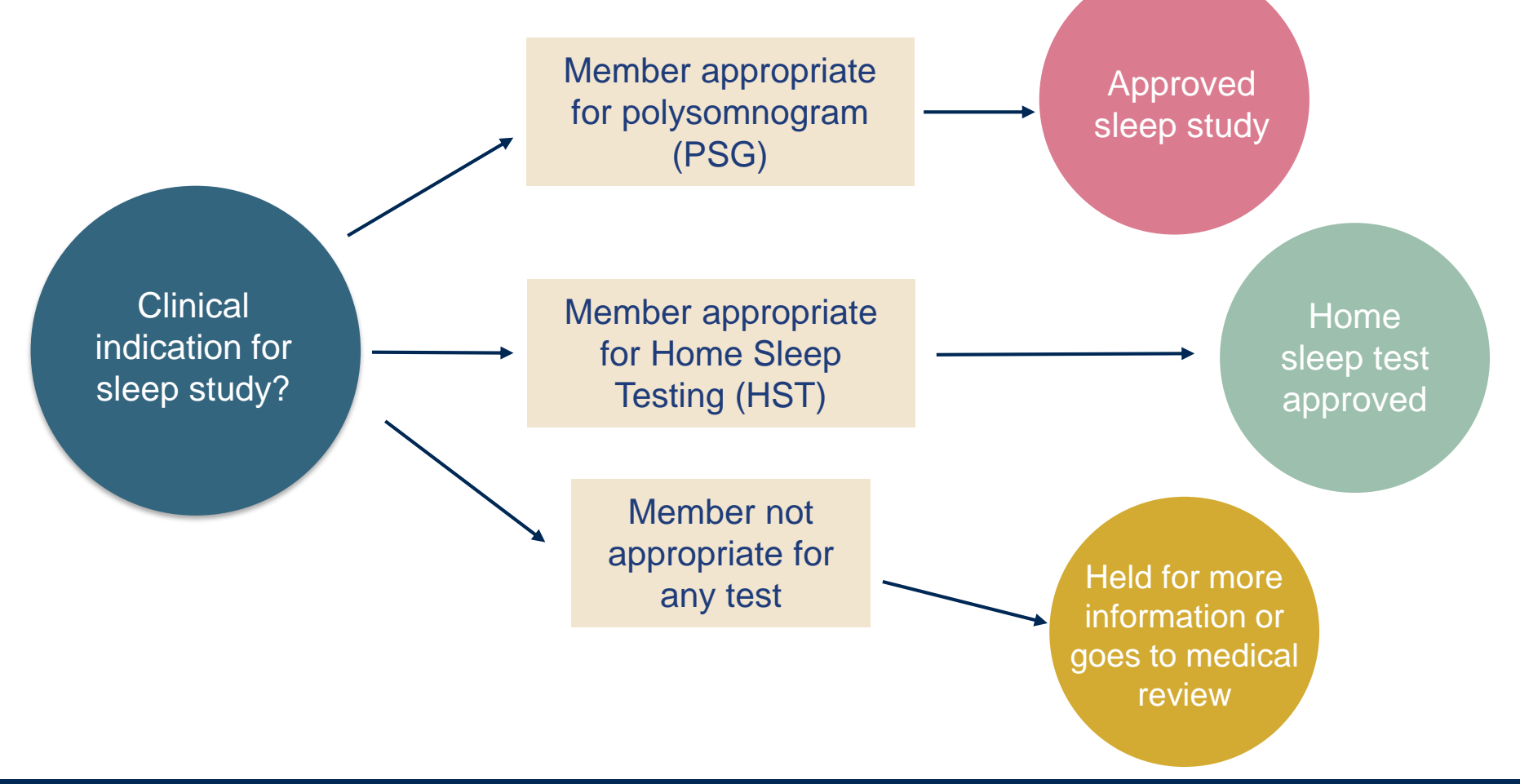

### **Sleep Study Site of Service Authorization**

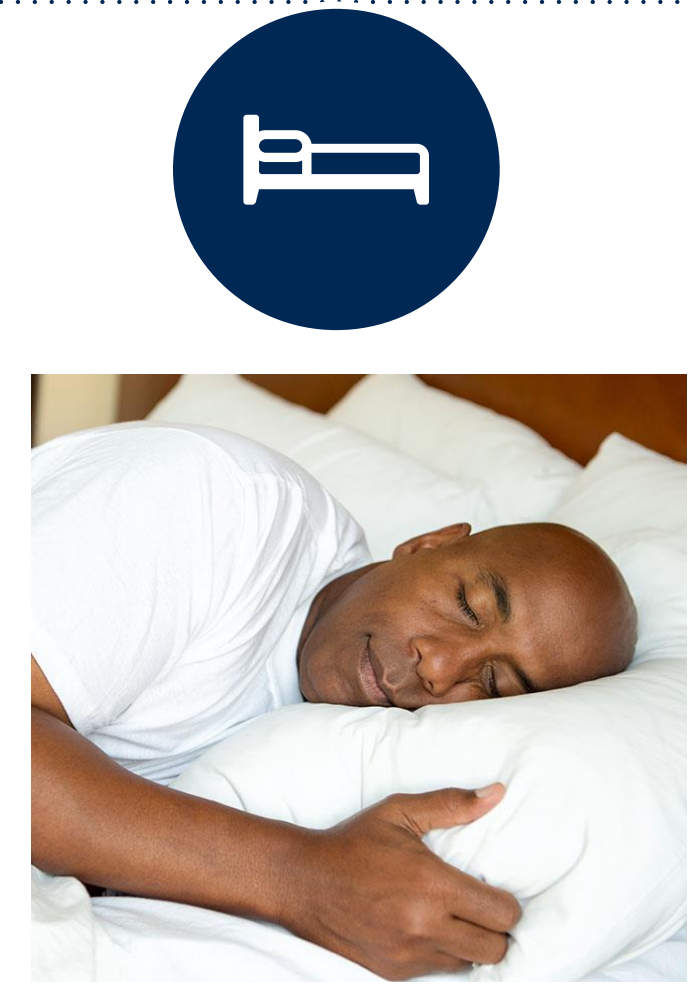

- Sleep Study testing that meets medical necessity for the appropriate site of service will be authorized by eviCore
- What happens if an attended sleep study is requested, but Home Sleep Testing (HST) is more appropriate?
  - If the member meets medical appropriateness criteria for a HST, an authorization for an attended study will **not** be given
  - The ordering clinician will be offered the choice to **suspend** the request for an attended study in favor of a HST
  - If the provider selects the HST option, the CPT code will be changed to G0399/95806 and the HST will be **approved**
  - If the provider does not select the HST option, the case will go to medical review and could lead to an adverse determination of the requested attended sleep study

### **Sleep Study – Clinical Guidelines Summary**

**Home Sleep Test** The patient must be physically able to perform the Home sleep test. The patient must have the mobility, dexterity and cognitive ability to use the available equipment safely at home AND have the ability to follow instructions. Home Sleep Study HST is the **preferred study**.

In Lab Indications The patient DOES NOT have the mobility, dexterity or cognitive ability to use the available equipment safely at home and the ability to follow instructions or HST has been attempted and is inconclusive. There must be at least one suspected or known **co-morbid** diagnosis.

**Multiple Sleep Latency Testing** The patient MUST have had a prior sleep study to either diagnose OR rule out Obstructive Sleep apnea before advanced testing will be considered.

**Repeat Sleep Testing** The patient MUST be compliant with the current treatment. Repeat testing is generally not necessary to supply new PAP equipment.

To access the Clinical Guidelines, please visit: eviCore Sleep Management Clinical Guidelines

#### **Sleep Management Worksheet**

| evi               | <b>Core</b> healthcare                                                                                               | PH#: 888-511-0401              | Website: w                  | ww.eviCore.com        |  |  |
|-------------------|----------------------------------------------------------------------------------------------------|--------------------------------|-----------------------------|-----------------------|--|--|
|                   | Definit Manual                                                                                                    | (The following form must b     | e filled out completely for | all sleep testing)    |  |  |
| Physician Patient | Patient Name:                                                                                                    |                                |                             |                       |  |  |
|                   | Insurance Plan:                                                                                                    | Mom                            | hor ID:                     |                       |  |  |
|                   | Epworth Sleepiness Sc                                                                                                | ore (ESS, see page 4);         |                             |                       |  |  |
|                   | BMI:                                                                                                    | Height:                        | Weight:                     |                       |  |  |
|                   | Ordering Physician Nat                                                                                               | me                             | MD NPL#                     |                       |  |  |
|                   | Physician Address:                                                                                                   | nc.                            |                             |                       |  |  |
|                   | City:                                                                                                    | State:                         |                             | ZIP:                  |  |  |
| 1                 | a. Study Requested                                                                                                   |                                |                             |                       |  |  |
|                   | Home Sleep Test (G0399)                                                                                              |                                |                             |                       |  |  |
|                   | Split Sleep Study (95811)                                                                                            |                                |                             |                       |  |  |
|                   | Polysomnography - Attended (95810)                                                                                   |                                |                             |                       |  |  |
|                   | PAP Titration or Re-titration (95811)                                                                                |                                |                             |                       |  |  |
|                   | b. Has the member had a sleep study in the past? If yes, please complete sections<br>(5) and (6) below.              |                                |                             |                       |  |  |
|                   | c. If a facility study is checked, but only a Home Sleep Test meets criteria, would you like to order a HST instead? |                                |                             |                       |  |  |
|                   | d. Has the patient had a comprehensive sleep evaluation by the ordering physician?                                   |                                |                             |                       |  |  |
|                   | e. Participating site if a facility based study is authorized.                                                       |                                |                             |                       |  |  |
|                   | Name:                                                                                                    | TIN                            |                             |                       |  |  |
| 2                 | a. Complaints and Syn                                                                                                | nptoms: (Check all that apply) |                             |                       |  |  |
|                   | Snoring                                                                                                    | Excessive daytim               | e sleepiness 📃 Distur       | bed or restless sleep |  |  |
|                   | Non-restorative sle                                                                                                  | ep Morning headach             | es Memo                     | ry loss               |  |  |
|                   | High blood pressu                                                                                                    | re Witnessed pause             | s in breathing Choki        | ng during sleep       |  |  |
|                   | Gasping during sle                                                                                                   | ep Frequent unexpla            | ined arousals Noctu         | ria                   |  |  |
|                   | Decreased libido                                                                                                    | Irritability                   | Non-a                       | mbulatory individual  |  |  |
|                   | Patient works nigh                                                                                                   | t shift Patient sleeps <6      | hrs per night               |                       |  |  |
|                   |                                                                                                    |                                |                             |                       |  |  |
|                   |                                                                                                    |                                |                             | Page 1 of 4           |  |  |

- Worksheets for attended Sleep Studies and Multiple Sleep Latency Test (MSLT) procedures are available on the eviCore website
- The provider should complete this worksheet prior to contacting eviCore for an authorization
- Please Note: The worksheet is a tool to help providers prepare for prior authorization requests via the web portal (preferred method) or by phone and should not be faxed to eviCore to build a case

To access the Clinical Worksheets, please visit:

www.evicore.com/provider/online-forms

## PAP Compliance & TherapySupport<sup>SM</sup>

### What does this mean for the DME Provider?

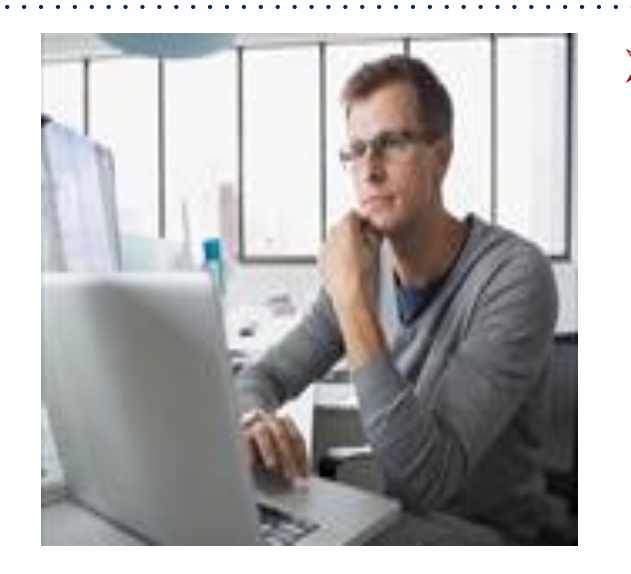

- Member Compliance: eviCore will monitor member compliance with PAP machines during the first 90 days of PAP therapy, however the DME provider is encouraged to work with the patient during this time period to maximize member compliance with PAP treatment
  - <u>Non-compliant members:</u> eviCore will outreach to DME and physician periodically to support compliance. Outreach contact points: 3d, 7d, 14d, 21d, 30d, 60d, 90d, and as driven by data. Support for non-compliant members will allow time for member to become comfortable with Therapy.
  - <u>Compliant members</u>: eviCore interaction will be minimal
- Authorization for purchase: Once the member reaches the compliance goal within the first 90 days of usage, eviCore will authorize an additional 7 or 10 units (depending on LOB). This will complete the Authorization for purchase of the PAP Device.
- Requests for resupply: Requests for resupply of PAP equipment will be supported by member PAP compliance for the time period prior to the request. Authorization requests must be submitted on a six month basis. Approval will be given for 6 months with quantities listed on the letter.

### **TherapySupport<sup>SM</sup> Workflow – Overview**

DME provider obtains prior authorization for PAP device Data entry in manufactures' data base to ensure **eviCore** receives the members' compliance data

eviCore receives Member information via SleepLink<sup>SM</sup> First **90** days of PAP therapy

TherapySupport<sup>s™</sup> supports PAP compliance

Approval - 3 units & 6 months of PAP supplies

#### **TherapySupport<sup>sm</sup> Benefits:**

- PAP compliance increased
- Minimal additional work for DME providers
- Enables DME provider reports
- Improved patient outcomes

Approval - Medicare Members 10 units Commercial & Medicaid Members 7 units

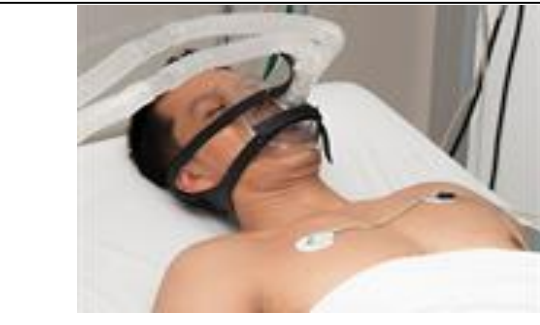

### eviCore TherapySupport<sup>SM</sup> & PAP Compliance

- Members that are prescribed PAP therapy must demonstrate PAP compliance during the first
  90 days of Therapy in order to qualify for continued PAP therapy and supplies
- During the initial 90 day period of PAP use, device-generated patient compliance data will be monitored by eviCore
- eviCore's TherapySupport<sup>SM</sup> Program allows tracking of PAP usage and uses the data for outreach to DME and physician providers to support compliance
- In order to enable compliance monitoring by eviCore, the DME provider will need to visit the online systems of the members' PAP machine manufacturer to enter specific member information. A web-based tutorial and detailed instructions for each PAP manufacturer will be located at: <u>https://www.evicore.com/resources/healthplan/firstcarolinacare</u>

### eviCore TherapySupport<sup>SM</sup> & Compliance (continued)

- During member setup, **data entry in the manufactures' data base is critical** to proper monitoring of PAP compliance by eviCore and payment by the health plan.
- To ensure that eviCore receives all of the members' data, the DME provider will need to enter the patient information exactly as instructed on the very first day of setup.
- When the member reaches the compliance threshold for PAP purchase, an authorization for purchase will be generated by eviCore and sent to the DME provider. The DME provider does not need to contact eviCore for the purchase authorization. An authorization for purchase will be generated by eviCore and sent to the DME provider.
- To reach the compliance goal, PAP usage data must demonstrate ≥ 4 hours per night for 70% of nights, within a 30 consecutive day period within the first 90 days of PAP therapy

**Important:** Each DME company will need to set up eviCore exactly as instructed. **If the member information is not entered correctly, no compliance information will be received by eviCore, and therefore no denial or continued authorization notification will be generated.** Questions regarding member set may be emailed to eviCore Sleep TherapySupport<sup>SM</sup> @ <u>Sleeptherapysupport@evicore.com</u>.

### **TherapySupport<sup>SM</sup> – The Key to CPAP Compliance**

- Member adherence to PAP therapy is critical for clinical improvement
- eviCore gathers PAP usage data from three of the largest manufacturers of PAP devices

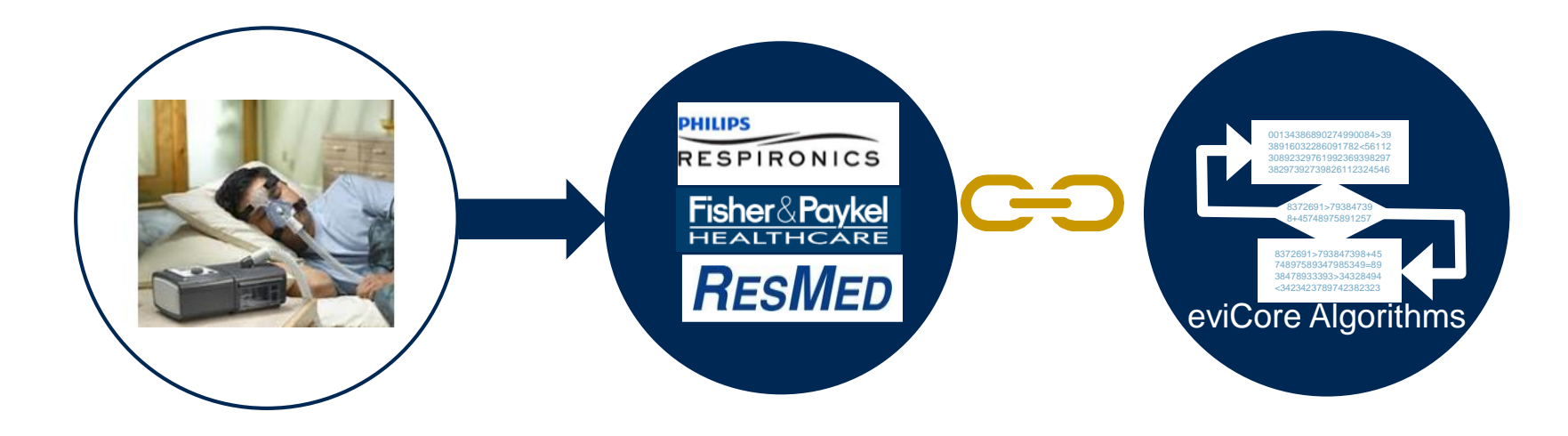

The program supports properly equipped machines from the following 3 major DME Manufacturers: ResMed, Respironics\*, and Fisher & Paykel

\*Respironics require a Business Associate Agreement (BAA) to be completed and returned to eviCore healthcare to be set up in the system.

## Manufacturer Member Set Up

### **Manufacturer Member Set Up Guides**

Member Set Up Instructional Guides and Video Tutorials will be available at: <a href="https://www.evicore.com/resources/healthplan/firstcarolinacare">https://www.evicore.com/resources/healthplan/firstcarolinacare</a> for each of the following DME Manufacturers

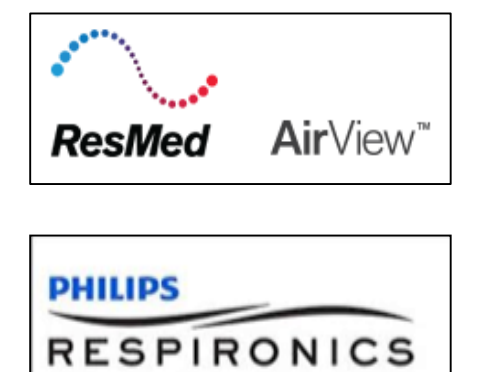

https://airview.resmed.com/

www.encoreanywhere.com

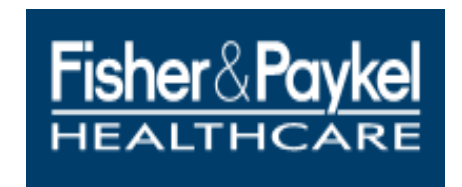

www.fpinfosmart.com

#### **Sleep Educators – Points of Contact**

Christine Ault Sleep Educator 800.918.8924 ext. 26606 cault@evicore.com

Rhonda Anderson Sleep Educator 800.918.8924 ext. 26607 randerson3@evicore.com

Jennifer Fabris Sleep Educator 800.918.8924 ext. 26608 jfabris@evicore.com

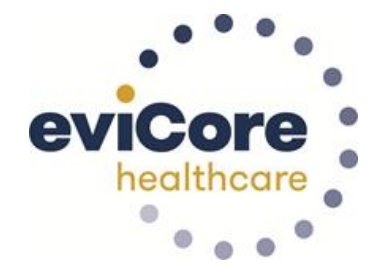

sleeptherapysupport@evicore.com

Questions regarding member setup may be emailed to **Sleep TherapySupport**<sup>SM</sup> <u>sleeptherapysupport@evicore.com</u> In addition, providers may contact one of eviCore's Sleep Educators, listed above.

## **Initiating a Sleep Study Request**

### **Methods to Submit Prior Authorization Requests**

#### FirstCarolinaCare Provider Portal (preferred)

The FCC online portal <u>login.firstcarolinacare.com</u> is the quickest, most efficient way to request prior authorization and check authorization status, and it's available 24/7

#### **Phone Number:**

#### **Fax Number:**

877-872-4161 Monday through Friday: 7 am – 7 pm EST

866-999-3510 PA requests are accepted via fax and can be used to submit additional clinical information

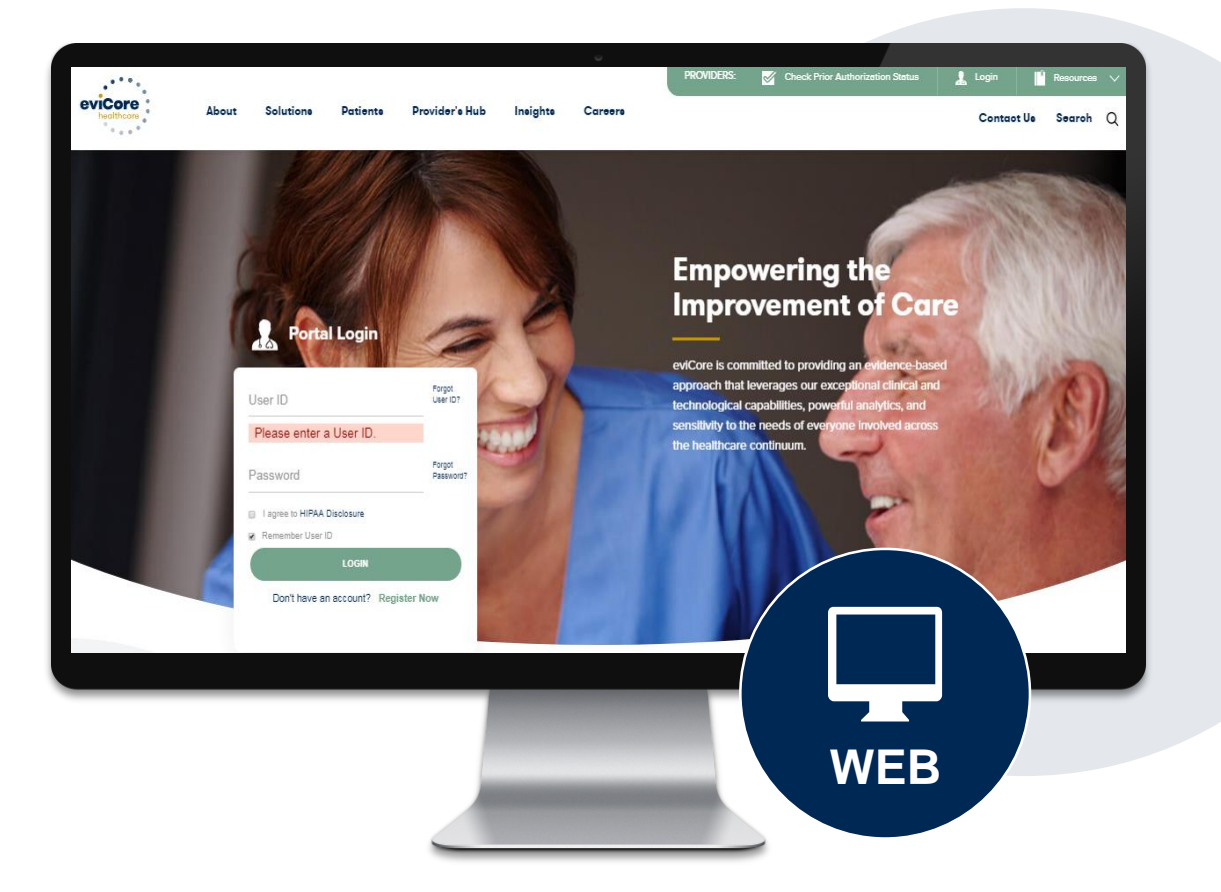

#### **Benefits of Provider Portal**

Did you know that most providers are already saving time submitting prior authorization requests online? The provider portal allows you to go from request to approval faster. Following are some benefits & features:

- Saves time: Quicker process than phone authorization requests
- Available 24/7: You can access the portal any time and any day
- Save your progress: If you need to step away, you can save your progress and resume later
- Upload additional clinical information: No need to fax in supporting clinical documentation, it can be uploaded on the portal to support a new request or when additional information is requested
- View and print determination information: Check case status in real-time
- Dashboard: View all recently submitted cases
- Duplication feature: If you are submitting more than one prior authorization request, you can duplicate information to expedite submittals

### **Keys to Successful Prior Authorizations**

To obtain prior authorization on the very first submission, the provider submitting the request will need to gather four categories of information:

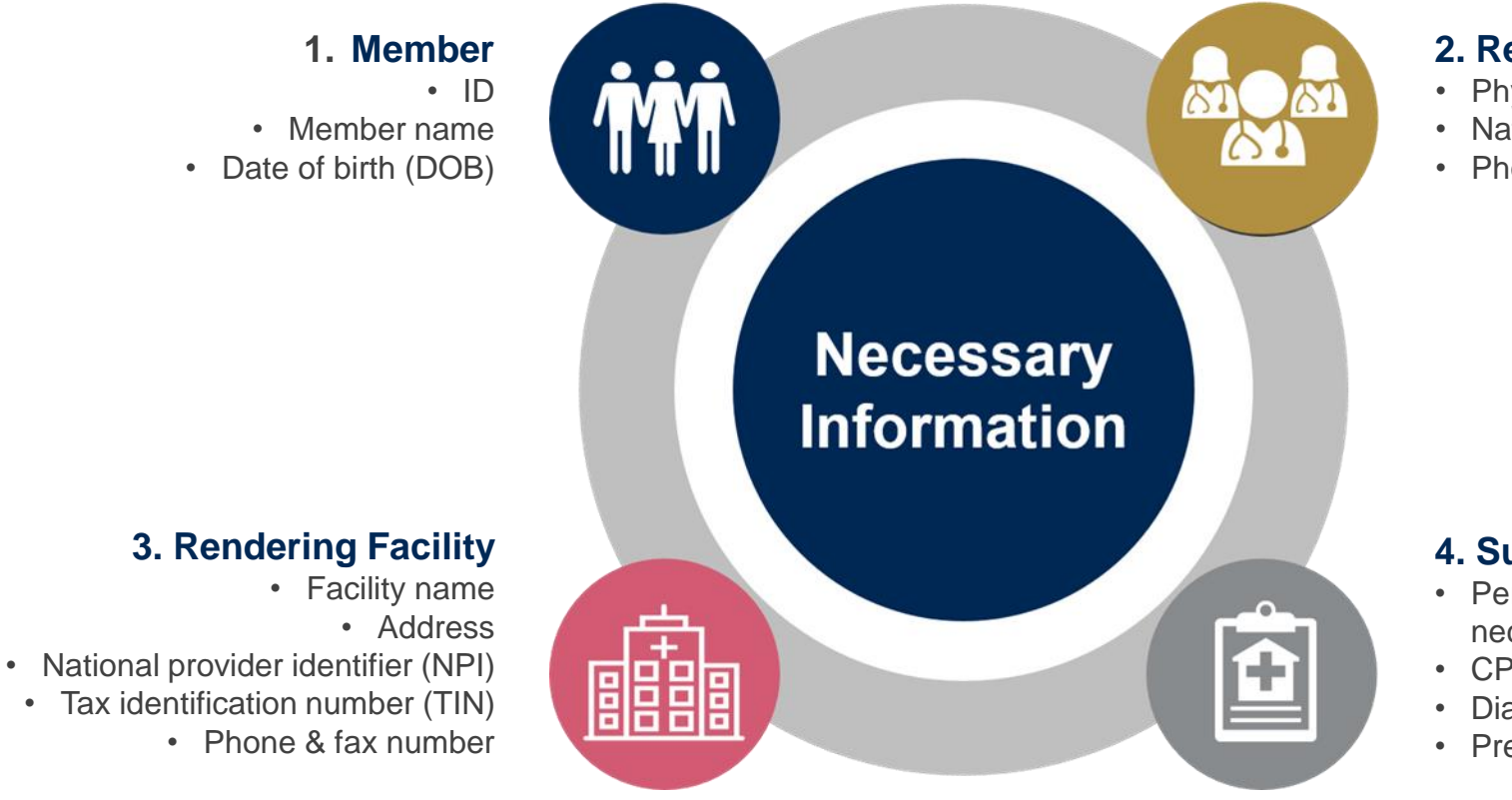

#### 2. Referring (Ordering) Physician

- Physician name
- National provider identifier (NPI)
- Phone & fax number

#### 4. Supporting Clinical

- Pertinent clinical information to substantiate medical necessity for the requested service
- CPT/HCPCS Code(s)
- Diagnosis Code(s)
- Previous test results

### **Insufficient Clinical – Additional Documentation Needed**

#### **Additional Documentation to Support Medical Necessity**

If all required pieces of documentation are not received, or are insufficient for eviCore to reach a determination, the following will occur:

A Hold Letter will be faxed to the Requesting Provider requesting additional documentation

To ensure that a determination is completed within the designated timeframe for each LOB, the case will remain on hold as follows:

- Medicare: 1 calendar day
- Commercial: 10 calendar days

The Provider must submit the additional information to eviCore

Requested information must be received within the timeframe as specified in the Hold Letter. eviCore will review theadditional documentation and reach a determination

Determination will be completed within:

- Medicare: 14 calendar days of receipt of clinical information
- Commercial: 3 business days of receipt of clinical information

Appropriate

Decision

### Prior Authorization Outcomes & Special Considerations

### **Prior Authorization Approval**

#### **Approved Requests**

- Standard requests are processed within 3 business days after receipt of all necessary clinical information
- PAP Therapy authorizations are valid for 90 180 calendar days from the date of the request.
- Testing authorizations are valid for 90 days from the date of the request
- Authorization letters will be faxed to the ordering physician & rendering provider
- When initiating a case on the web you can receive e-notifications when a determination is made
- Members will receive a letter by mail
- Approval information can be printed on demand from the FCC portal: <u>login.firstcarolinacare.com</u>

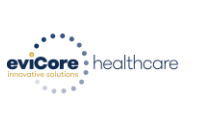

Dear Mr. Smith,

Lorem ipsum dolor sit anet, consectetuer adipiscing elli, sed diam nonummy nibh euismod tincidur ut laareet dolore magna aliquam eri volutpat. Ut wis einm ad minim veniam, quis nosturd exerci tation ullancorper suscipit lobortis nisi ut aliquip ex ea commodo consequat. Duis autem vel eum riurre dolor in hendretin i vulputate velit esse molestie consequat, vel lilm dolore eu feugiat nulla facilisia vero eros et accumsan et iusto odio dignissim qui blandit praesent luptatum zzit delenit augue duis dolore te feugati nulla facilisi.

Lorem ipsum dolor sit amet, cons ectetuer adipiscing elit, sed diam nonummy nibh euismod tincidun ut laoreet dolore magna aliquam erat volutpat. Ut wisi enim ad minim veniam, quis nostrud exerci tation ullamcorper suscipit lobortis nisi ut aliquipe exe ac momodo consequat.

Lorem ipsum dolor sit anet, consectetue adigiscing ellis sed diam nonummy nibh euismod tincidum ut laeret dolore magna aliquam eri volutpat. Ut wis einim ad minim veniam, quis notude exerci tation ullamcorper suscipit labortis nisl ut aliquip ex ea commodo consequat. Duis autem vel eum iriture dolor in hendreti in vulputate velit ese molestie consequat, vel illum dolore eu feugiat nulla facilis at vere ones et accuman et luso doid olignissim qui blandit present lupataum zeri delenit augue duis dolore te feugat nulla facilisi.Lorem ipsum dolor sit amet, cons ecteure adipiscing elit, se diam nonummy mibh euismod includunt ut loaret dolore magna aliquem ent volupat. Ut wis enim ad minim veniam, quis nottud exerci tation ullamcorper suscipit lobortis nisi ut aliquip ex ea commo do consequat.

Lorem insum dolor sit amet, consectetuer adipiscing elit, sed dam nonumny nihe euismod tincidunt ut laceret dolore magna aliquare ent volutgat. Ut visi einim ad minim veniam, quis nostude dereci tation ullamcorper suscipit lobortis nisi ut aliquip ex ea commodo consequat. Duis autem vel eum iriture dolor in hendretti in vulputate veilt esse molestic consequat. Vel illum dolore ea feugiat nulla facilisa at vere ores et accumana et usios o dio dignismi qui blandit praeenti lipaturu zait delenit Lorem ipsum dolor sit amet, cons ectetuer adipiscing elit, sed dam nonumny nihe euismod tincidunt ut lancet dolore magna aliquare met vulputat. Ut visi enim ad minim veniam, quis nostud exerci

#### When a Request Does Not Meet Clinical Criteria

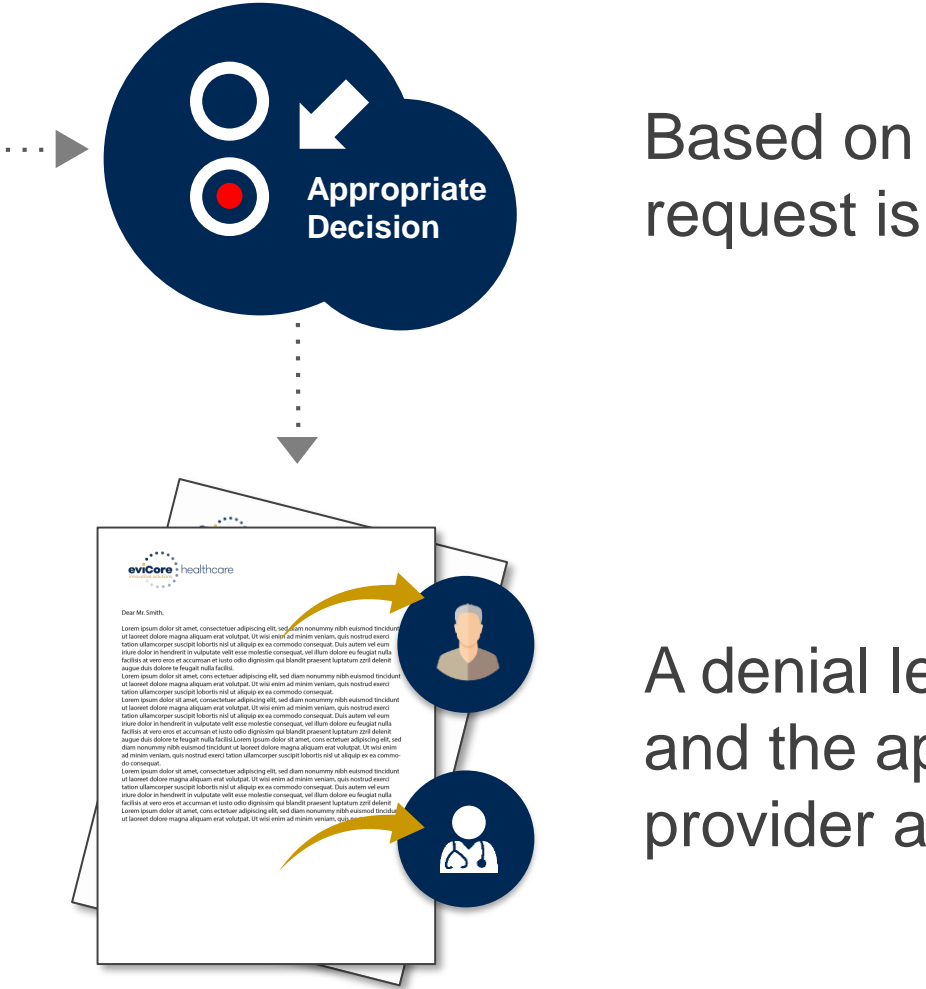

Based on evidence-based guidelines, request is determined as **denied**.

A denial letter with the rationale for the decision and the appeal rights will be issued to both the provider and member.

### **Sleep Management - Special Circumstances**

#### **Retrospective (Retro) Authorization Requests**

• Will not be accepted

#### **Urgent Prior Authorization Requests**

- eviCore uses the NCQA/URAC definition of urgent: when a delay in decisionmaking may seriously jeopardize the life or health of the member
- Can be initiated on provider portal or by phone
- Urgent request will be reviewed within 72 hours

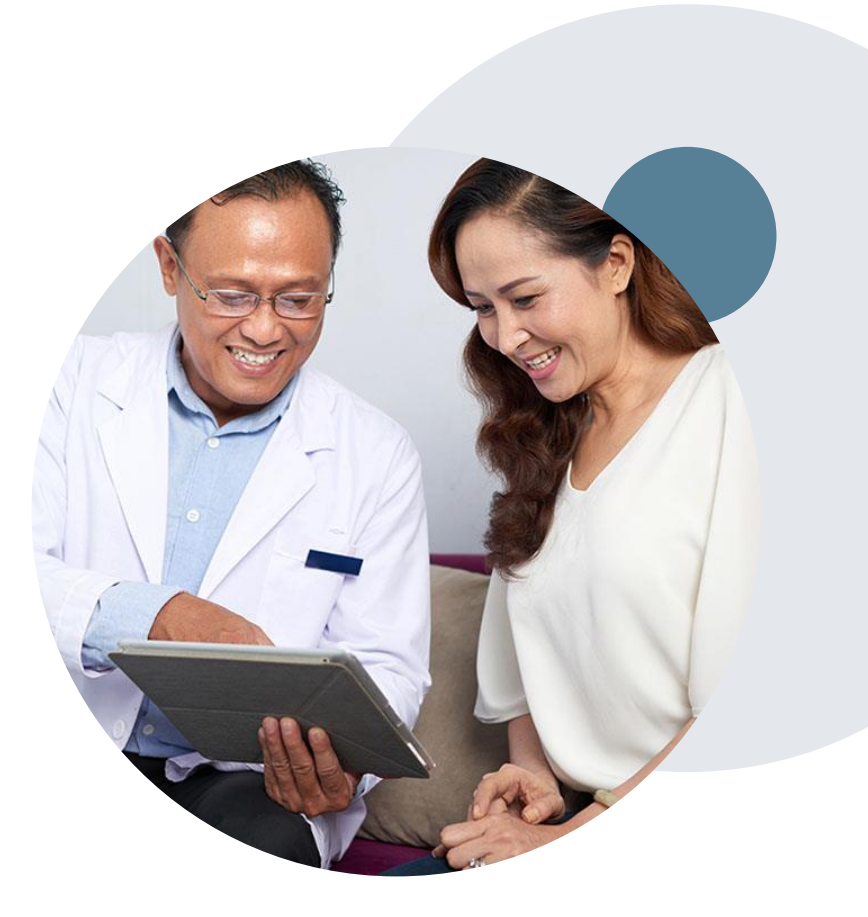

### **Sleep Management - Special Circumstances cont.**

#### **Alternative Recommendation**

- An alternative recommendation may be offered, based on eviCore's evidencebased clinical guidelines
  - Alternative recommendations are available for Commercial only
- The ordering provider can either accept the alternative recommendation or request a reconsideration for the original request
- Providers have up to 60 calendar days to contact eviCore to accept the alternative recommendation

#### **Authorization Update**

- If updates are needed on an existing authorization, you can contact eviCore by phone 877-872-4161
- If the authorization is not updated and a different facility location or CPT code is submitted on the claim, it may result in a claim denial

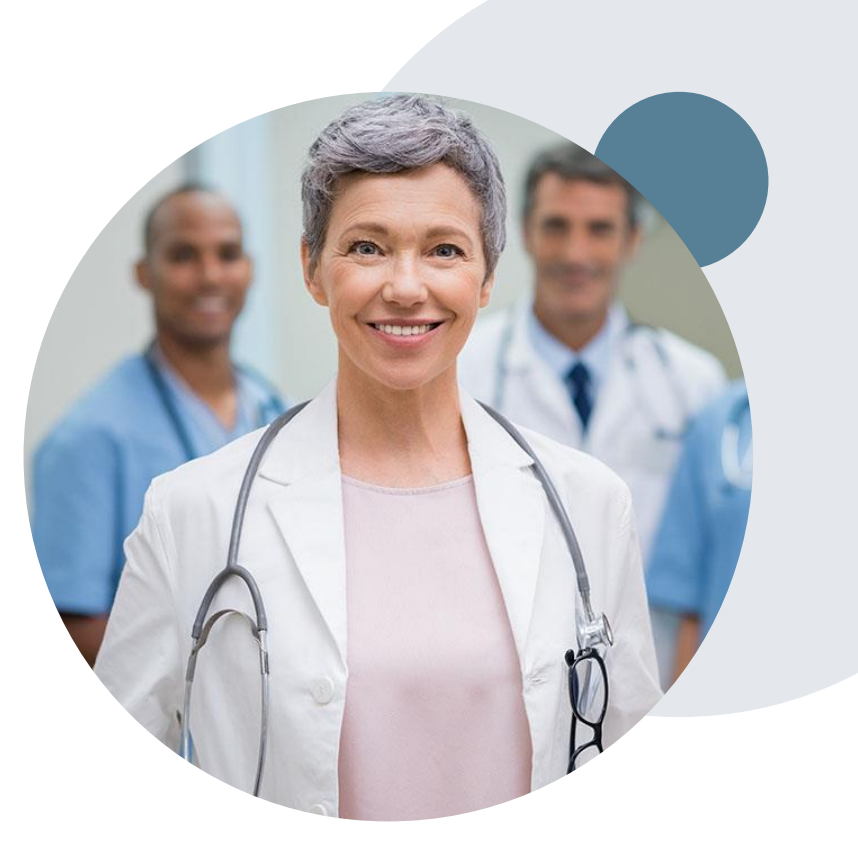

#### **Reconsideration and Post Decision Options**

©eviCore healthcare. All Rights Reserved. This presentation contains CONFIDENTIAL and PROPRIETARY information.

#### **Post-Decision Options**

#### My case has been denied. What's next?

- Providers are often able to utilize post-decision activity to secure case review for overturn consideration
- Your determination letter is the best immediate source of information to assess what options exist on a case that has been denied. You can also call us at 877-872-4161 to speak to an agent who can provide available option(s) and instruction on how to proceed.

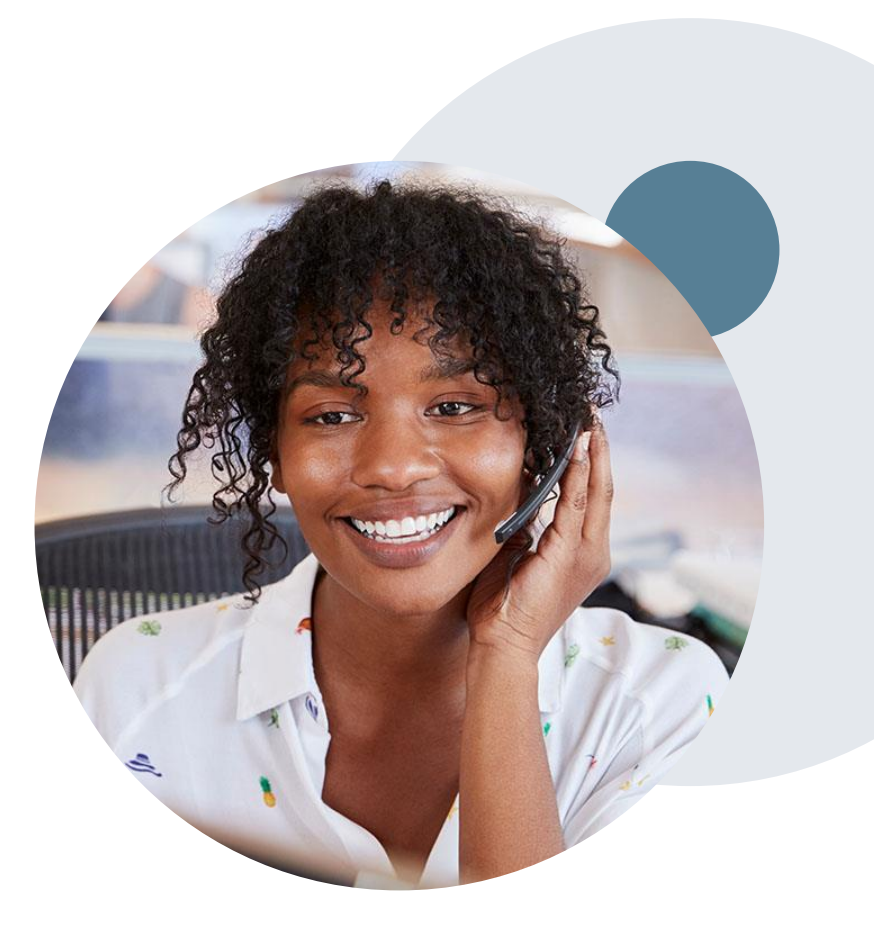
## **Pre-Decision Options: Medicare Members**

### I've received a request for additional clinical information. What's next?

### **Submission of Additional Clinical Information**

- eviCore will notify providers telephonically and in writing before a denial decision is issued on Medicare cases
- You can submit additional clinical information to eviCore for consideration per the instructions received
- Additional clinical information must be submitted to eviCore in advance of the due date referenced

### **Pre-Decision Clinical Consultation**

- Providers can choose to request a Pre-Decision Clinical Consultation instead of submitting additional clinical information
- The Pre-Decision Clinical Consultation must occur prior to the due date referenced
- If additional information was submitted, we proceed with our determination and are not obligated to hold the case for a Pre-Decision Clinical Consultation, even if the due date has not yet lapsed

## **Post-Decision Options: Medicare Members**

### My case has been denied. What's next?

### **Clinical Consultation**

- Providers can request a Clinical Consultation with an eviCore physician to better understand the reason for denial
- Once a denial decision has been made, however, the decision cannot be overturned via Clinical Consultation

### Reconsideration

Medicare cases do not include a Reconsideration
 option

### **Appeals**

- eviCore will not process first-level appeals. Refer to the appeal flier contained within the denial letter for instructions on how to file an appeal.
- A denial letter with the rationale for the decision and the appeal rights will be issued to both the provider and member.

## **Post-Decision Options: Commercial**

### My case has been denied. What's next?

### Reconsiderations

- Providers and/or staff can request a reconsideration review
- Reconsiderations must be requested within 14 calendar days after the determination date
- Reconsiderations can be requested in writing or verbally via a Clinical Consultation with an eviCore physician

### **Appeals**

- eviCore will not process first-level appeals. Refer to the appeal flier contained within the denial letter for instructions on how to file an appeal.
- A denial letter with the rationale for the decision and the appeal rights will be issued to both the provider and member.

### **Provider Portal Overview**

©eviCore healthcare. All Rights Reserved. This presentation contains CONFIDENTIAL and PROPRIETARY information.

# **Single-Sign On Experience**

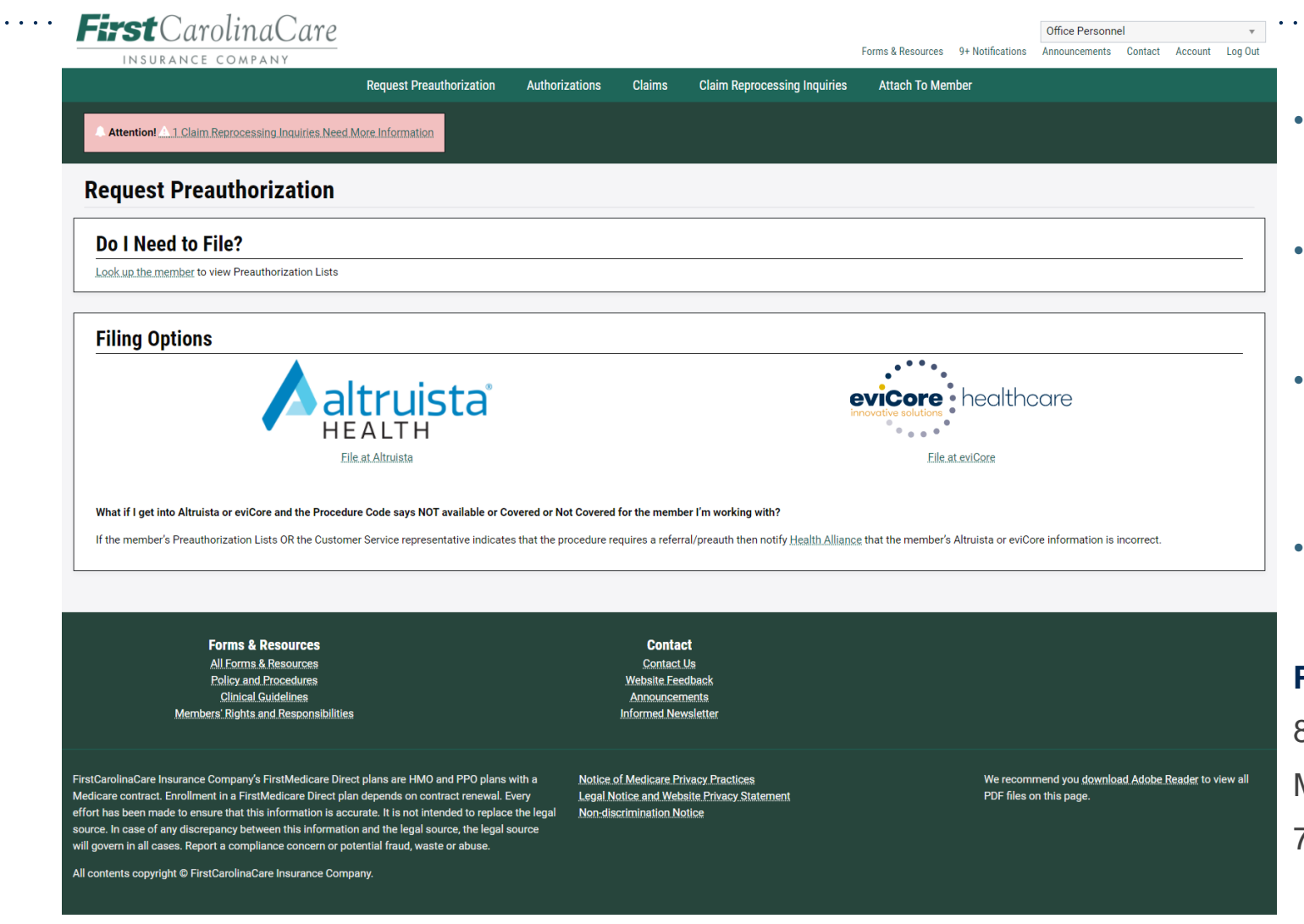

- Providers may access the eviCore online portal through the FirstCarolinaCare secure provider portal, login.firstcarolinacare.com
- You must create an account in order to access the secure provider portal. The 'Create an Account' option is available at <u>login.firstcarolinacare.com</u>
- Log in to the FCC site in order to be routed to eviCore. FCC prior authorizations can only be created when accessing eviCore through the single-sign-on (SSO) option
- If you are unable to create an account to access the online portal, please call to submit your prior authorization request to eviCore:

### **Phone Number:**

877-872-4161

Monday through Friday:

7 am – 7 pm EST

## **Initiating a Sleep Study Case**

| Home                                                                                                    | Certification<br>Summary                                                                                                    | Authorization<br>Lookup                                 | Eligibility<br>Lookup | Clinical<br>Certification | Certification Requests<br>In Progress | MSM Practitioner<br>Perf. Summary Portal                    | Resources          | Manage<br>Your Account   |                        |                                                 |                                 |
|----------------------------------------------------------------------------------------------------|----------------------------------------------------------------------------------------------------|---------------------------------------------------------|-----------------------|---------------------------|---------------------------------------|-------------------------------------------------------------|--------------------|--------------------------|------------------------|-------------------------------------------------|---------------------------------|
| Request                                                                                                    | t an Author                                                                                                    | ization                                                 |                       | 1                         |                                       |                                                             |                    |                          |                        |                                                 |                                 |
| To begin, pl                                                                                                    | ease select a pro                                                                                                    | gram below:                                             |                       |                           | Reque                                 | sting Provider Inform                                       | ation              |                          |                        |                                                 |                                 |
| <ul> <li>Durable</li> <li>Gastroe</li> <li>Lab Mat</li> <li>Medical</li> <li>Muscule</li> <li>Radiation</li> <li>Radiolo</li> <li>Sleep N</li> <li>Specialt</li> </ul> | Medical Equipm<br>nterology<br>nagement Progra<br>l Oncology Pathw<br>oskeletal Manage<br>on Therapy Mana<br>gy and Cardiolog<br>lanagement<br>y Drugs | ent(DME)<br>m<br>rays<br>ment<br>gement Program (F<br>Y | RTMP)                 |                           | Select the<br>Filter Last             | provider for whom you want to s Name or NPI: Provider ELECT | ubmit an authoriza | ation request. If you do | on't see the<br>SEARCH | m listed, click <u>Manage Y</u><br>CLEAR SEARCH | <u>our Account</u> to add them. |
| Are you buil<br>Please Sele<br>Please Sele<br>Referring Pr<br>Durable Med<br>CONTINU                                                                                   | ding a case as a r<br>ct<br>ovider<br>dical Equipment<br>E                                                                                             | eferring provider o                                     | r as a durable        | medical equipme           | ent provider?<br>BACI                 | CONTINUE                                                    |                    |                          |                        |                                                 |                                 |

- Choose Clinical Certification to begin a new request
- Select Sleep Management as the appropriate program from the list provided
- Choose Referring Provider from the drop down box
- Next select the requesting provider

### **Select Health Plan & Provider Contact Information**

|                                                                                                    | Add Your Co       | ontact Info       |                |
|----------------------------------------------------------------------------------------------------|-------------------|-------------------|----------------|
| Choose Your Insurer<br>Requesting Provider:                                                                                                    | Provider's Name:* | ENCE. RACHEL      | [?]            |
| Please select the insurer for this authorization request.                                                                                                    | Fax:*             |                   | ] [?]<br>] [?] |
| BACK CONTINUE                                                                                                    | Ext.              |                   | ] [2]<br>] [2] |
| <u>Click here for help</u>                                                                                                    | Email             | printige cost con | ]              |
| <b>Don't see the insurer you're looking for?</b> Please call the number on the back of the member's card to determine if an authorization through eviCore is required. | ВАСК              | CONTINUE          |                |

- Choose the appropriate Health Plan for the request
- Once the plan is chosen, select the provider address in the next drop down box
- Select continue and on the next screen add your contact information
- Provider name, fax, and phone will pre-populate, you can edit as necessary
- By entering a valid email you can receive e-notifications in addition to fax
- Indicate the expected treatment start date

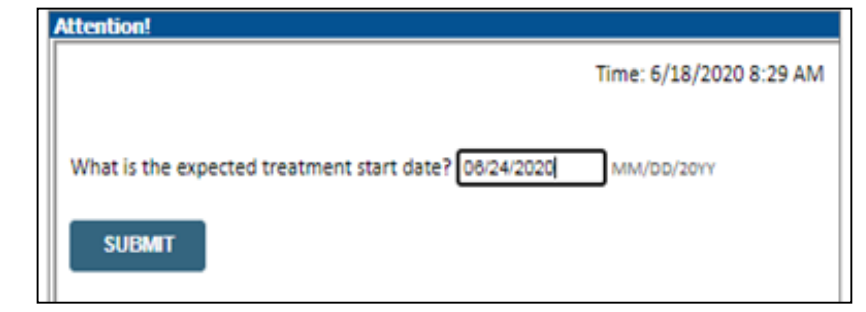

### **Member Information & Case Details**

| Patient Eligibility Lookup |            |     |  |  |  |  |  |
|----------------------------|------------|-----|--|--|--|--|--|
| Patient ID:*               |            | ]   |  |  |  |  |  |
| Date Of Birth:*            | MM/DD/YYYY |     |  |  |  |  |  |
| Patient Last Name Only:*   |            | [?] |  |  |  |  |  |
|                            |            |     |  |  |  |  |  |
| ВАСК                       |            |     |  |  |  |  |  |

- Enter the member information including the patient ID number, date of birth and last name. Click Eligibility Lookup
- Next screen you can enter CPT code and diagnosis code and indicate if you will be rendering this procedure in your office
  - Choose NO unless the procedure will be performed in the physician's office

| performed on 6/24/2020. C<br>ocedures<br>(CPT Code()) or Description())<br>dure code or type of service? <u>Ch</u> | eanice<br>ck here                                                              |                                                                                                    |                                                                                                    |
|----------------------------------------------------------------------------------------------------|--------------------------------------------------------------------------------|----------------------------------------------------------------------------------------------------|----------------------------------------------------------------------------------------------------|
| ocedures<br>(CPT Code()) or Description())<br>dure code or type of service? Ch                                     | <b>v</b>                                                                       |                                                                                                    |                                                                                                    |
| CPT Code()) or Description())<br>Sure code or type of service? C                                                   | <b>v</b> )<br>ik here                                                          |                                                                                                    |                                                                                                    |
| noris Code II onkun hu Code or                                                                                     |                                                                                |                                                                                                    |                                                                                                    |
| toric Code II ochus hu Code or I                                                                                   |                                                                                |                                                                                                    |                                                                                                    |
| LOOKUP<br>is code? Please follow these steps                                                                       | Description)                                                                   |                                                                                                    |                                                                                                    |
| agnosis Code (Lookup by Code (<br>Ional/for Sizes Management<br>LOOKUP                                             | or Description)                                                                |                                                                                                    |                                                                                                    |
|                                                                                                    |                                                                                |                                                                                                    |                                                                                                    |
| LC. 2020 All rights reserved.<br>a   Contact Us                                                                    |                                                                                |                                                                                                    |                                                                                                    |
|                                                                                                    |                                                                                |                                                                                                    |                                                                                                    |
|                                                                                                    |                                                                                |                                                                                                    |                                                                                                    |
| Vill you be rendering<br>Yes                                                                                       | this procedure                                                                 | in your office?                                                                                                    |                                                                                                    |
|                                                                                                    |                                                                                | 1                                                                                                    |                                                                                                    |
|                                                                                                    | Isgnosis Code (Lookup by Code (<br>Inne/for Skep Mangement<br>LOOKUP<br>LOOKUP | International Control of Steel (Lookup by Code of Description)<br>Send for Steel Management<br>LOOKUP<br>LLC. 2020 All rights reserved.<br>ILC. 2020 All rights reserved.<br>ILC. 2020 All rights reserved.<br>Nill you be rendering this procedure<br>Yes | International for the second of the second of the second o |

### **Site Selection**

Start by searching NPI or TIN for the site of where the procedure will be performed. You can search by any fields listed. Searching with NPI, TIN, and zip code is the most efficient.

| Add Site of Service                                                                                                    |                                                                                                    |                                                                                                    |                                                                     |                      |
|----------------------------------------------------------------------------------------------------|----------------------------------------------------------------------------------------------------|----------------------------------------------------------------------------------------------------|---------------------------------------------------------------------|----------------------|
| Specific Site Search         Use the fields below to search for specific sidentering some portion of the name and we         NPI:       Zip C         TIN:       City:            | ites. For best results, search by NPI or TIN. Other search option<br>will provide you the site names that most closely match your<br>ode:                                                                                                    | ns are by name plus zip or n<br>entry.<br>Site Name:                                                                            | ame plus city. You may search a p<br>• Exact match<br>• Starts with | partial site name by |
| Answer the questions<br>about the procedure<br>setting and then add your<br>site to the case.<br>Enter an email address to<br>receive email notifications<br>with status updates. | Attention!         Patient ID:       Time: 6/18/2020 8:38 AM         Patient Name:       In what setting will this procedure be performed?         Office       Inpatient hospital         A portion of an off-campus hospital provider-based department which provides diagnostic, therapeutic (both surgical and nonsurgical), and rehabilitation services to sick or injured persons who do not require hospitalization or institutionalization         A portion of a hospital's main campus which provides diagnostic, therapeutic (both surgical and nonsurgical), and rehabilitation services to sick or injured persons who do not require hospitalization         A portion of a hospital's main campus which provides diagnostic, therapeutic (both surgical and nonsurgical), and rehabilitation services to sick or injured persons who do not require hospitalization         Ambulatory Surgery       Unknown         SUBMIT | Add Site of Service<br>Selected Site: VALLEY HOSPI<br>FIND NEW<br>Site Email (optional)<br>BACK CONTINUE<br>Click here for help | E                                                                   |                      |

## **Clinical Certification**

### **Proceed to Clinical Information**

You are about to enter the clinical information collection phase of the authorization process.

Once you have clicked "Continue," you will not be able to edit the Provider, Patient, or Service information entered in the previous steps. Please be sure that all I his data has been entered correctly before continuing.

In order to ensure prompt attention to your on-line request, be sure to click SUBMIT CASE before exiting the system. This final step in the on-line process is required even if you will be submitting additional information at a later time. Failure to formally submit your request by clicking the SUBMIT CASE button will cause the case record to expire with no additional correspondence from eviCore.

BACK CONTINUE

- Verify all information entered and make any changes needed
- You will not have the opportunity to make changes after this point

### **Urgent vs. Standard**

Select an Urgency Indicator and Upload your patient's relevant medical records that support your request.

If your request is urgent select No, if the case is standard select Yes.

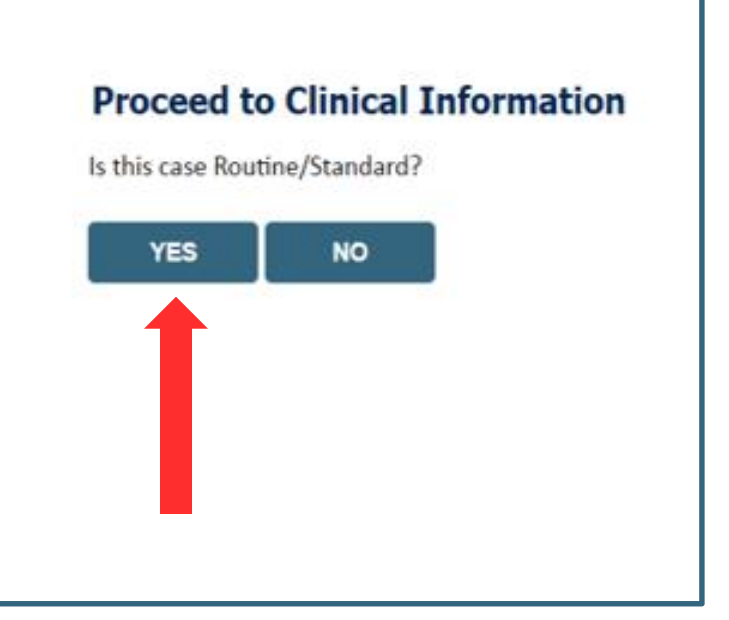

**Important:** In order to reduce denials, a request **should not be submitted as "urgent"** unless it meets the NCQA/URAC definition of urgent: when a delay in decision-making may seriously jeopardize the life or health of the member. Urgent requests can be initiated on the provider portal or by phone. Urgent request determinations will be rendered within 72 hours and will be based **solely** on clinical information received within that timeframe.

### Proceed to Clinical Information I Please select the reason for the this sleep study. Initial Study for Suspected Obstructive Sleep Apnea (OSA) Repeat Diagnostic Study Second Night Titration Repeat Titration (re-assessment after PAP treatment) Hypoglossal Nerve Stimulator Implantation (Pre or Post Implant) Narcolepsy and Hypersomnia Parasomnias Other/ None of the Above request to finish later. CANCEL Click here for help

If you have continued on as a standard request, select a reason for the study from the drop down list.

| Proceed to Clinical Information                                                                                        | Proceed to Clinical Information                                                                                            |
|----------------------------------------------------------------------------------------------------|----------------------------------------------------------------------------------------------------|
| <ul> <li>Why does the individual need an attended study?</li> </ul>                                                    | <ul> <li>Has a bed partner witnessed the individual's sleep apnea?</li> <li>Yes O No O Unknown</li> </ul>                  |
| SUBMIT                                                                                                    | <ul> <li>Is there a documented diagnosis of OSA (obstructive sleep apnea)?</li> <li>○ Yes ○ No ○ Unknown</li> </ul>        |
| Finish Later<br>Did you know?<br>You can save a certification<br>request to finish later.                              | <ul> <li>Has the individual completed a sleep survey?</li> <li>Yes O No O Unknown</li> </ul> SUBMIT                        |
| CANCEL<br>Click here for help                                                                                          | <ul> <li>Finish Later</li> <li>Did you know?</li> <li>You can save a certification<br/>request to finish later.</li> </ul> |
| © CareCore National, LLC. 2020 All rights reserved.<br><u>Privacy Policy</u>   <u>Terms of Use</u>   <u>Contact Us</u> | CANCEL<br>Click here for help                                                                                              |

- Clinical Certification questions may populate based upon the information provided
- You can save your request and finish later if needed
  - Note: You will have 2 business days to complete the case
  - When logged in, you can resume a saved request by going to Certification Requests in Progress

|                                                                                           | Proceed to Clinical Information                                                                                                    |                                                                                           |  |  |  |
|-------------------------------------------------------------------------------------------|----------------------------------------------------------------------------------------------------|-------------------------------------------------------------------------------------------|--|--|--|
| Proceed to Clinical Information     Enter the type of survey completed.                   | <ul> <li>Does the individual have ANY of the following noted as moderate to severe?</li> <li>COPD (Chronic Obstructive Pulmonary Disease)</li> <li>Asthma</li> <li>Other</li> <li>Unknown</li> </ul> | Proceed to Clinical Information                                                           |  |  |  |
| SUBMIT                                                                                    | <ul> <li>O Does the individual use oxygen at night?</li> <li>○ Yes ○ No ○ Unknown</li> </ul>                                                                                                    | SUBMIT                                                                                    |  |  |  |
| Finish Later<br>Did you know?<br>You can save a certification<br>request to finish later. | <ul> <li>Has the individual had pulmonary function testing (PFT's) performed?</li> <li>Yes O NO O Unknown</li> </ul>                                                                                 | Finish Later<br>Did you know?<br>You can save a certification<br>request to finish later. |  |  |  |
| CANCEL<br>Click here for help                                                             | □ Finish Later<br>Did you know?<br>You can save a certification<br>request to finish later.                                                                                                    | CANCEL<br>Click here for help                                                             |  |  |  |
|                                                                                           | CANCEL<br>Click here for help                                                                                                    |                                                                                           |  |  |  |

### Examples of other questions you might receive during the pathway.

## **Additional Information / Upload Clinical**

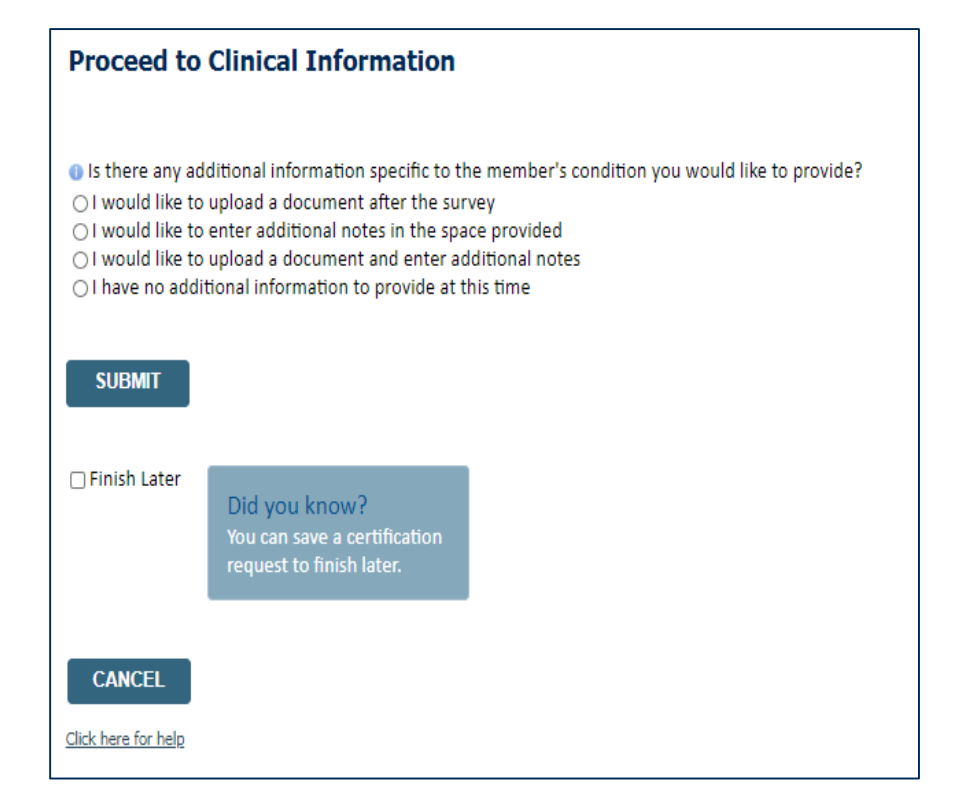

#### **Proceed to Clinical Information**

| Cimical Opioau                                                                                          |
|----------------------------------------------------------------------------------------------------|
| Please upload any additional clinical information that justifies the medical necessity of this request. |
|                                                                                                    |
| Browse for file to unload (max size 5MB, allowable extensions, DOC, DOCX, PDE, PNG);                    |
|                                                                                                    |
| Choose File No file chosen                                                                              |
|                                                                                                    |
| Choose File No file chosen                                                                              |
|                                                                                                    |
| Choose File, No file chosen                                                                             |
|                                                                                                    |
| Choose File No file chosen                                                                              |
|                                                                                                    |
| Choose File No file chosen                                                                              |
|                                                                                                    |
|                                                                                                    |
|                                                                                                    |
| UPLOAD SKIP UPLOAD                                                                                      |
|                                                                                                    |
|                                                                                                    |

© CareCore National, LLC. 2020 All rights reserved. <u>Privacy Policy</u> | <u>Terms of Use</u> | <u>Contact Us</u>

You will have the opportunity to provide any additional information and upload applicable clinical information.

### **Case Submittal / Outcome Determination**

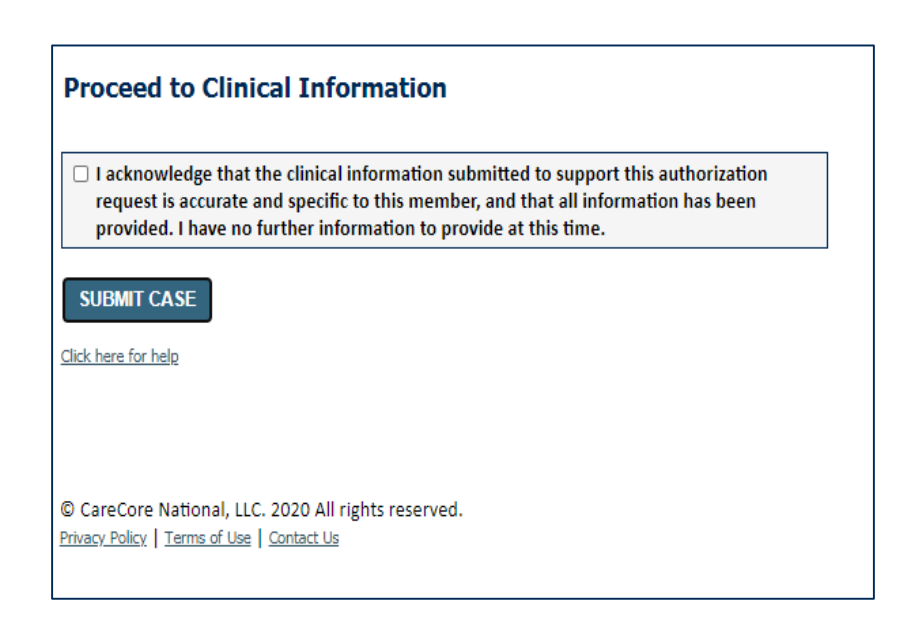

| Lama Certification                  | Authorization Eligibility Clin                           | nical Certification Requests    | MSM Practitioner        | Dessures           | Manage           | Help /           |                |
|-------------------------------------|----------------------------------------------------------|---------------------------------|-------------------------|--------------------|------------------|------------------|----------------|
| Summary                             | Lookup Lookup Certif                                     | ication In Progress             | Perf. Summary Porta     | Resources          | Your Account     | Contact Us       |                |
| hursday, June 18, 2020 8:58 AN      | I                                                        |                                 |                         |                    |                  |                  | Log Off (AMYU) |
| Summary of Your Re                  | quest                                                    |                                 |                         |                    |                  |                  |                |
| ease review the details of your     | request below and if everything look                     | s correct click SUBMIT          |                         |                    |                  |                  |                |
|                                     |                                                          |                                 |                         |                    |                  |                  |                |
| This case will be reviewed          | by a member of the CareCore Na                           | ational staff within 48 hours o | f submission. Please re | visit your accou   | int to check the | e status of this | case.          |
| Provider Name:                      | 00. 10000 (BALL)                                         | Cor                             | itact:                  |                    |                  |                  |                |
| Provider Address:                   | ALCOHOLD AND A                                           | Pho                             | one Number:             | 11 (888)<br>Franks |                  |                  |                |
| •                                   |                                                          | 107                             |                         |                    |                  |                  |                |
| Patient Name:<br>Insurance Carrier: |                                                          | Pat                             | ient ld:                | 1.981              |                  |                  |                |
| Site Name:                          |                                                          | Site                            | ID: J#1//6              |                    |                  |                  |                |
| Site Address:                       | 100 - 010 - 010 - 01<br>- 100 - 200 - 10 - 10 - 000 - 01 |                                 |                         |                    |                  |                  |                |
| Primary Diagnosis Code:             | G47.30                                                   | Des                             | scription: Sleep ap     | nea, unspecified   |                  |                  |                |
| Secondary Diagnosis Code:           | 6/24/2020                                                | De                              | scription:              |                    |                  |                  |                |
| CPT Code:                           | 95811                                                    | De                              | cription: POLYSO        | VI >6 YRS >=4 ADD  | W/PAP            |                  |                |
| Case Number:                        | 1131233310                                               |                                 |                         |                    | -                |                  |                |
| Review Date:                        | 6/18/2020 8:45:58 AM                                     |                                 |                         |                    |                  |                  |                |
|                                     | N/A                                                      |                                 |                         |                    |                  |                  |                |
| Expiration Date:<br>Status:         |                                                          |                                 |                         |                    |                  |                  |                |

Check off the attestation and submit case. You will be told if it is approved or needs further review at eviCore. You will be redirected to the applicable case summary page that is printable.

# **Initiating a Sleep DME Request**

## **Initiating a Sleep DME Related Case**

| Home                                                                                                    | Certification<br>Summary                                                                                                    | Authorization<br>Lookup                                 | Eligibility<br>Lookup | Clinical<br>Certification | Certification Requests<br>In Progress | MSM Practitioner<br>Perf. Summary Portal | Resources | Manage<br>Your Account |
|----------------------------------------------------------------------------------------------------|----------------------------------------------------------------------------------------------------|---------------------------------------------------------|-----------------------|---------------------------|---------------------------------------|------------------------------------------|-----------|------------------------|
|                                                                                                    |                                                                                                    |                                                         |                       |                           |                                       |                                          |           |                        |
| Reques                                                                                                    | t an Author                                                                                                    | ization                                                 |                       |                           |                                       |                                          |           |                        |
| To begin, pl                                                                                                    | ease select a prog                                                                                                    | gram below:                                             |                       |                           |                                       |                                          |           |                        |
| <ul> <li>Durable</li> <li>Gastroe</li> <li>Lab Ma</li> <li>Medica</li> <li>Muscule</li> <li>Radiatio</li> <li>Radiolo</li> <li>Sleep N</li> <li>Specialt</li> </ul> | e Medical Equipm<br>enterology<br>nagement Progra<br>I Oncology Pathw<br>oskeletal Manage<br>on Therapy Mana<br>gy and Cardiology<br>Ianagement<br>ty Drugs | ent(DME)<br>m<br>rays<br>ment<br>gement Program (F<br>Y | RTMP)                 |                           |                                       |                                          |           |                        |
| Are you bui<br>Please Sele<br>Please Sele<br>Referring Pr<br>Durable Mer<br>CONTINU                                                                                 | Iding a case as a r<br>ct<br>ovider<br>dical Equipment                                                                                                    | eferring provider o                                     | or as a durable       | medical equipm            | ent provider?                         |                                          |           |                        |

• For Sleep DME related requests, after selecting Sleep Management, choose Durable Medical Equipment provider

## **Select Health Plan / Requesting Physician**

|         | Home                         | Certification<br>Summary                | Authorization<br>Lookup | Eligibility<br>Lookup       | Clinical<br>Certification | Certification Requests<br>In Progress | MSM Practitioner<br>Perf. Summary Portal | Resources | Manage<br>Your Account |
|---------|------------------------------|-----------------------------------------|-------------------------|-----------------------------|---------------------------|---------------------------------------|------------------------------------------|-----------|------------------------|
|         |                              |                                         |                         |                             |                           |                                       |                                          |           |                        |
| R<br>Se | <b>equest</b><br>arch for Pr | <b>ing Provide</b><br>ovider by TIN, NF | er Information          | <b>on</b><br>me, city and/c | or zip.                   |                                       |                                          |           |                        |
| He      | althplan:                    | •                                       |                         | V                           |                           |                                       |                                          |           |                        |
| ті      | N:                           |                                         |                         |                             |                           |                                       |                                          |           |                        |
| N       | PI:                          |                                         |                         |                             |                           |                                       |                                          |           |                        |
| La      | st Name:                     |                                         | (red                    | quires NPI or T             | IN)                       |                                       |                                          |           |                        |
| Ci      | ty:                          |                                         | (cit                    | y only, no stat             | e)                        |                                       |                                          |           |                        |
| Zij     | <b>):</b>                    |                                         |                         |                             |                           |                                       |                                          |           |                        |
|         | SEARCH                       |                                         |                         |                             |                           |                                       |                                          |           |                        |

- Choose the appropriate Health Plan for the case request.
- Once the plan is chosen, please select the requesting provider by entering their NPI if known. This is the physician who is ordering the equipment.

### **Select Provider & Date of Service**

| Home Cert<br>Sur     | ification Authorizat<br>nmary Lookup | iion Eligibility Clinical<br>Lookup Certificatio | Certificatio<br>on In Prop | Requests MSM Practitioner<br>ress Perf. Summary Portal Resources | Manage<br>Your Account | Home Certification Authorization Eligibility Control Control C | Clinical Certific<br>rtification In | cation Requests MSM Practitioner<br>Progress Perf. Summary Portal | Resources Your Account |            |
|----------------------|--------------------------------------|--------------------------------------------------|----------------------------|------------------------------------------------------------------|------------------------|----------------------------------------------------------------------------------------------------|-------------------------------------|-------------------------------------------------------------------|------------------------|------------|
| Requesting           | Provider Inform                      | nation                                           |                            |                                                                  |                        |                                                                                                    |                                     |                                                                   |                        |            |
| Search for Provider  | by TIN, NPI, provider la             | st name, city and/or zip.                        |                            |                                                                  |                        |                                                                                                    |                                     |                                                                   |                        |            |
| Healthplan:          |                                      | T                                                |                            |                                                                  |                        | Add Your Contact Info                                                                                                    |                                     | Attention!                                                        |                        |            |
| TIN:                 |                                      |                                                  |                            |                                                                  |                        |                                                                                                    |                                     |                                                                   |                        |            |
| NPI:                 |                                      | (requires NPL or TIN)                            |                            |                                                                  |                        | Provider's Name:*                                                                                                    |                                     |                                                                   | _                      |            |
| City:                |                                      | (city only, no state)                            |                            |                                                                  |                        | Who to Contact.*                                                                                                    |                                     | What is the expected tre                                          | eatment start date?    | MM/DD/20YY |
| Zip:                 |                                      |                                                  |                            |                                                                  |                        |                                                                                                    |                                     | SUBMIT                                                            |                        |            |
| SEARCH               |                                      |                                                  |                            |                                                                  |                        | Hax.*                                                                                                    |                                     |                                                                   |                        |            |
|                      |                                      |                                                  |                            |                                                                  |                        | Phone:"                                                                                                    |                                     |                                                                   |                        |            |
| Select one of the fo | llowing providers:                   |                                                  |                            |                                                                  |                        | Ext.: [?]                                                                                                    |                                     |                                                                   |                        |            |
|                      | Provider                             | Address                                          | Tax ID                     | NPI                                                              |                        | Cell Phone:                                                                                                    |                                     |                                                                   |                        |            |
| SELECT               |                                      |                                                  |                            |                                                                  |                        | Email:                                                                                                    |                                     |                                                                   |                        |            |
| SELECT               |                                      |                                                  |                            |                                                                  |                        |                                                                                                    |                                     |                                                                   |                        |            |
| SELECT               |                                      |                                                  |                            |                                                                  |                        | BACK CONTINUE                                                                                                    |                                     | 1                                                                 |                        |            |
| SELECT               |                                      |                                                  |                            |                                                                  |                        |                                                                                                    |                                     |                                                                   |                        |            |
|                      |                                      |                                                  |                            |                                                                  |                        |                                                                                                    |                                     |                                                                   |                        |            |
|                      |                                      |                                                  |                            |                                                                  |                        | <ul> <li>Add your contact</li> </ul>                                                                                                    | t infor                             | mation                                                            |                        |            |

• Select the physician's correct address

• Enter the expected distribution date for the request.

## **Member Information**

|    | Home         | Certification<br>Summary | Authorization<br>Lookup | Eligibility<br>Lookup | Clinical<br>Certification | Certification Requests<br>In Progress | MSM Practitioner<br>Perf. Summary Portal | Resources | Manage<br>Your Account |
|----|--------------|--------------------------|-------------------------|-----------------------|---------------------------|---------------------------------------|------------------------------------------|-----------|------------------------|
|    |              |                          |                         |                       |                           |                                       |                                          |           |                        |
| Р  | atient       | Eligibility              | Lookup                  |                       |                           |                                       |                                          |           |                        |
| Pa | tient ID:*   |                          |                         |                       |                           |                                       |                                          |           |                        |
| Da | te Of Birth  | n:*                      | MM/DE                   | )//////               |                           |                                       |                                          |           |                        |
| Pa | tient Last I | Name Only:*              |                         | [2]                   |                           |                                       |                                          |           |                        |
|    | LOOKUP #     |                          |                         |                       |                           |                                       | Searc                                    | h Results |                        |
|    |              |                          | Patie                   | ent ID                |                           | Member Code                           | Name                                     |           | DOB                    |
|    |              | SELECT                   |                         |                       |                           |                                       | 1                                        |           |                        |
|    | BACK         |                          |                         |                       |                           |                                       |                                          |           |                        |

 Enter the patient information including the Patient ID number, date of birth, and patient's last name. Click "Eligibility Lookup" and select the appropriate patient.

## **Clinical Details**

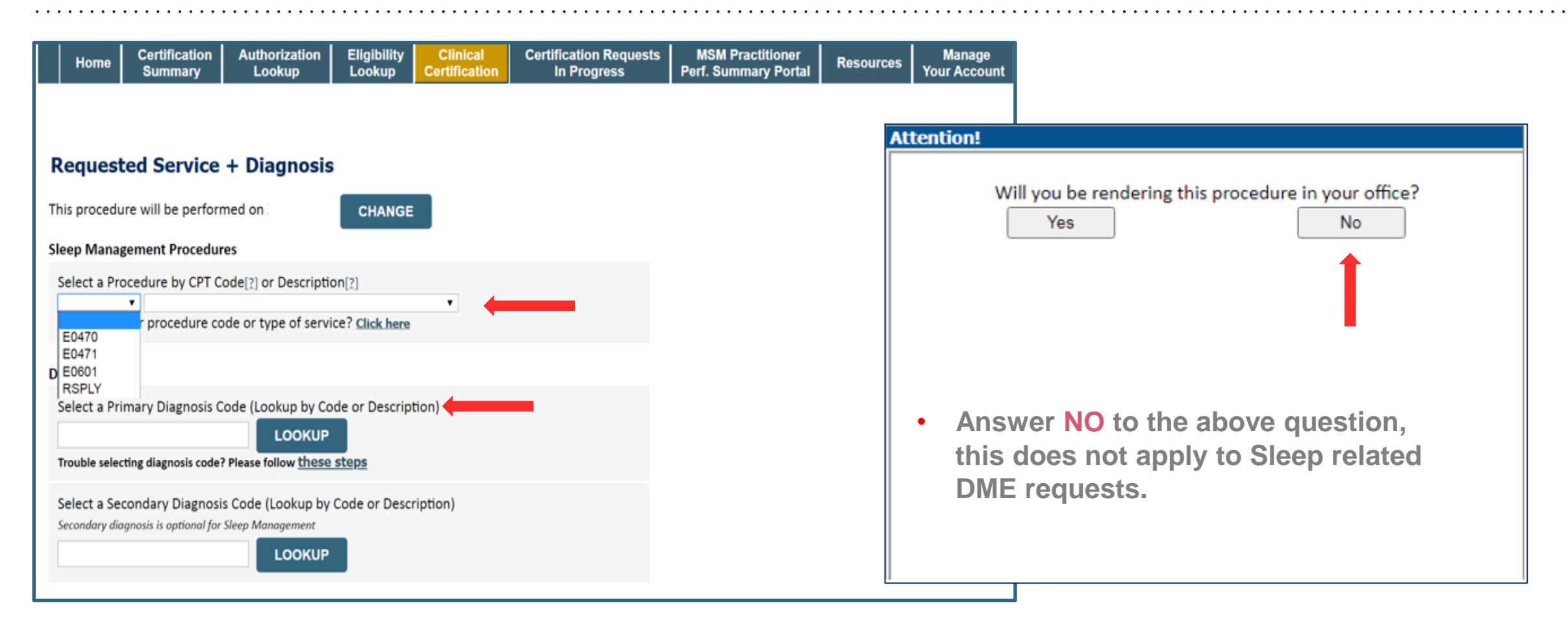

- Select Code and Diagnosis.
- Choose **RSPLY** if the request is for supplies only.

### **Site Selection**

• Note: The site is the DME Supplier dispensing the equipment. Searching with NPI only is the most efficient.

| Home                                                       | Certification<br>Summary                            | Authorization<br>Lookup           | Eligibility<br>Lookup               | Clinical<br>Certification                                   | Certification Reque                         | ests MSM Practi<br>Perf. Summary           | tioner<br>/ Portal Resources             | Manage<br>Your Account               | Help /<br>Contact Us     |                        |                                                          |                                                                       |                                          |
|------------------------------------------------------------|-----------------------------------------------------|-----------------------------------|-------------------------------------|-------------------------------------------------------------|---------------------------------------------|--------------------------------------------|------------------------------------------|--------------------------------------|--------------------------|------------------------|----------------------------------------------------------|-----------------------------------------------------------------------|------------------------------------------|
| Add Site                                                   | of Service                                          |                                   |                                     |                                                             |                                             |                                            |                                          |                                      |                          |                        |                                                          |                                                                       |                                          |
| Specific Sit<br>Use the fie<br>that most o<br>NPI:<br>TIN: | e Search<br>Ids below to searc<br>Ilosely match you | ch for specific sites<br>r entry. | :. For best resi<br>Zip Co<br>City: | ults, search by<br>ode:                                     | NPI or TIN. Other search                    | options are by name                        | plus zip or name plus cit                | y. You may search a<br>Site Na       | a partial site na<br>me: | me by enterin          | g some portion of the                                    | name and we will provide you t                                        | ne site names                            |
|                                                            |                                                     |                                   |                                     | Home Ce<br>S                                                | rtification Authorization<br>ummary Lookup  | Eligibility Clinical<br>Lookup Certificati | Certification Requests<br>on In Progress | MSM Practitione<br>Perf. Summary Por | r Resources              | Manage<br>Your Account | Starts with                                              |                                                                       | LOOKUP SITE                              |
| BACK                                                       |                                                     |                                   |                                     |                                                             |                                             |                                            |                                          |                                      |                          |                        |                                                          |                                                                       |                                          |
|                                                            |                                                     |                                   |                                     | Add Site of<br>Selected Site:<br>Site Email (option<br>BACK | Service<br>FIND NEW SITE<br>al)<br>CONTINUE |                                            |                                          |                                      |                          |                        | <ul> <li>Add</li> <li>Enterrece</li> <li>with</li> </ul> | your site to tl<br>er an email add<br>ive email noti<br>status update | ne case.<br>dress to<br>fications<br>es. |

# **Clinical Certification**

|                                                                                                    | Home                     | Certification<br>Summary                 | Authorization<br>Lookup                        | Eligibility<br>Lookup            | Clinical<br>Certification             | Certification Requests<br>In Progress            | MSM Practitioner<br>Perf. Summary Portal | Resources | Manage<br>Your Account |
|----------------------------------------------------------------------------------------------------|--------------------------|------------------------------------------|------------------------------------------------|----------------------------------|---------------------------------------|--------------------------------------------------|------------------------------------------|-----------|------------------------|
|                                                                                                    |                          |                                          |                                                |                                  |                                       |                                                  |                                          |           |                        |
| P                                                                                                    | roceed                   | to Clinical                              | Information                                    | ı                                |                                       |                                                  |                                          |           |                        |
| Yc                                                                                                    | u are aboi               | ut to enter the cli                      | nical information c                            | ollection phas                   | e of the authoriz                     | ation process.                                   |                                          |           |                        |
| Oi<br>pr                                                                                                    | nce you ha<br>evious ste | ve clicked "Contin<br>ps. Please be sure | nue," you will not l<br>e that all this data l | be able to edit<br>has been ente | the Provider, Pa<br>red correctly bef | tient, or Service information<br>ore continuing. | n entered in the                         |           |                        |
| In order to ensure prompt attention to your on-line request, be sure to click SUBMIT CASE before exiting the system.<br>This final step in the on-line process is required even if you will be submitting additional information at a later time.<br>Failure to formally submit your request by clicking the SUBMIT CASE button will cause the case record to expire with no<br>additional correspondence from eviCore. |                          |                                          |                                                |                                  |                                       |                                                  |                                          |           |                        |
|                                                                                                    | BACK                     | CONTINUE                                 |                                                |                                  |                                       |                                                  |                                          |           |                        |

- Verify all information entered and make any needed changes prior to moving into the clinical collection phase
- You will not have the opportunity to make changes after this point
- Answer all clinical questions appropriately

## **Urgent vs. Standard**

Select an Urgency Indicator and Upload your patient's relevant medical records that support your request.

If your request is urgent select No, if the case is standard select Yes.

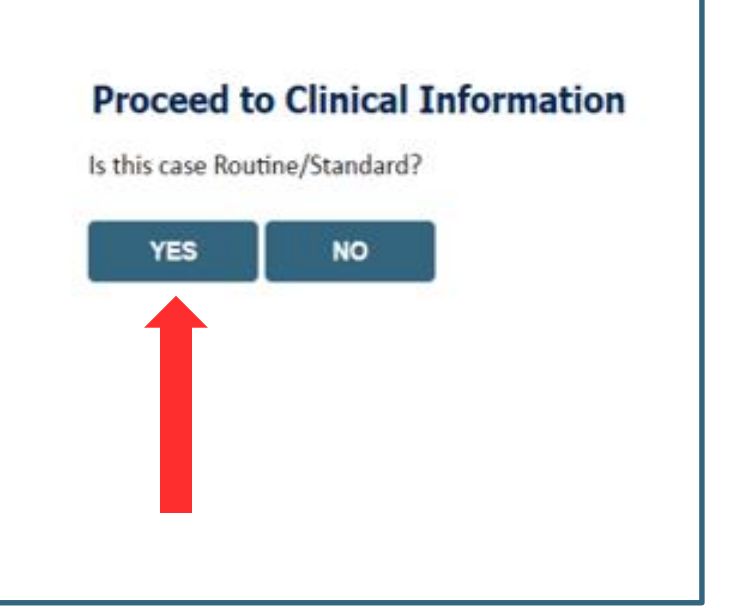

**Important:** In order to reduce denials, a request **should not be submitted as "urgent**" unless it meets the NCQA/URAC definition of urgent: when a delay in decision-making may seriously jeopardize the life or health of the member. Urgent requests can be initiated on the provider portal or by phone. Urgent request determinations will be rendered within 72 hours and will be based **solely** on clinical information received within that timeframe.

| Proceed to Clinical Information<br>Please select the type of machine request.<br>Dinitial Authorization<br>Peplacement machine<br>SUBMIT<br>) Finish Later<br>Did you know?<br>You can save a certification<br>request to finish later. | Home Certification Authori<br>Summary Look    | orization Eligibility Clinical<br>Okup Lookup Certification | Certification Requests<br>In Progress | MSM Practitioner<br>Perf. Summary Portal | Resources | Manage<br>Your Account |
|----------------------------------------------------------------------------------------------------|-----------------------------------------------|-------------------------------------------------------------|---------------------------------------|------------------------------------------|-----------|------------------------|
| Please select the type of machine request.   Initial Authorization   Replacement machine     SUBMIT   Finish Later   Did you know?   You can save a certification   request to finish later.                                            |                                               |                                                             |                                       |                                          |           |                        |
| Please select the type of machine request.<br>Initial Authorization<br>Replacement machine<br>SUBMIT<br>) Finish Later<br>Did you know?<br>You can save a certification<br>request to finish later.                                     | oceed to Clinical Inforn                      | mation                                                      |                                       |                                          |           |                        |
| Initial Authorization   Replacement machine     SUBMIT     Finish Later   Did you know?   You can save a certification   request to finish later.                                                                                       | lease select the type of machine rec          | equest.                                                     |                                       |                                          |           |                        |
| SUBMIT         ) Finish Later         Did you know?         You can save a certification request to finish later.                                                                                                    | nitial Authorization<br>Replacement machine   |                                                             |                                       |                                          |           |                        |
| Finish Later<br>Did you know?<br>You can save a certification<br>request to finish later.                                                                                                    |                                               |                                                             |                                       |                                          |           |                        |
| ) Finish Later<br>Did you know?<br>You can save a certification<br>request to finish later.                                                                                                    | зивміт                                        |                                                             |                                       |                                          |           |                        |
| JFinish Later<br>Did you know?<br>You can save a certification<br>request to finish later.                                                                                                    |                                               |                                                             |                                       |                                          |           |                        |
| You can save a certification<br>request to finish later.                                                                                                    | Did you know?                                 |                                                             |                                       |                                          |           |                        |
|                                                                                                    | You can save a certi<br>request to finish lat | rtification<br>ater.                                        |                                       |                                          |           |                        |
|                                                                                                    |                                               |                                                             |                                       |                                          |           |                        |
| CANCEL                                                                                                    | CANCEL                                        |                                                             |                                       |                                          |           |                        |
| ck here for help                                                                                                    | here for help                                 |                                                             |                                       |                                          |           |                        |

- If the request is for a PAP device, please choose initial or replacement
- You can save your request and finish later if needed

. . . .

- Note: You will have 2 business days to complete the case
- When logged in, you can resume a saved request by going to Certification Requests in Progress

. . .

## **Clinical Information – Finish Questions & Submit Case**

| HomeCertification<br>SummaryAuthorization<br>LookupEligibility<br>LookupClinical<br>CertificationCertification RequestsM<br>Perf                                                                                                    | ISM Practitioner<br>. Summary Portal | Resources                                  | Manage<br>Your Account                      |                                     |                                   |                                     |                                           |                                      |                               |            |
|----------------------------------------------------------------------------------------------------|--------------------------------------|--------------------------------------------|---------------------------------------------|-------------------------------------|-----------------------------------|-------------------------------------|-------------------------------------------|--------------------------------------|-------------------------------|------------|
| Proceed to Clinical Information                                                                                                    |                                      |                                            |                                             |                                     |                                   |                                     |                                           |                                      |                               |            |
| <ul> <li>Which PAP manufacturers' unit will you use for this patient's therapy?</li> <li>&gt; Fisher &amp; Paykel</li> <li>&gt; ResMed</li> <li>&gt; Respironics</li> </ul>                                                          | Pro                                  | oceed to                                   | o Clinica                                   | al Info                             | ormati                            | on                                  |                                           |                                      |                               |            |
| Select the requested replacement mask:<br>Combination oral/nasal mask, used with continuous positive airway pressure device (A7027)<br>CPAP Full Face Mask (A7030)<br>Nasal Application Device (A7034)<br>PAP Oral Interface (A7044) |                                      | l acknowled<br>request is a<br>provided. I | lge that the<br>ccurate and<br>have no furt | clinical i<br>specific<br>ther info | informat<br>to this n<br>ormation | tion subm<br>nember, a<br>to provid | itted to so<br>and that a<br>le at this t | upport this<br>Ill informat<br>time. | authorization<br>ion has been | n          |
| Select the requested replacement tubing:<br>Positive Airway Pressure Tubing (A7037)<br>Tubing with Heating Element (A4604)                                                                                                    | SU<br><u>Click I</u>                 | BMIT CAS                                   |                                             |                                     |                                   |                                     |                                           |                                      |                               |            |
| Select the requested humidifier type:<br>Nonheated humidifier with PAP (E0561)<br>Heated humidifier with PAP (E0562)                                                                                                    |                                      |                                            |                                             |                                     |                                   |                                     |                                           |                                      |                               |            |
|                                                                                                    |                                      |                                            |                                             | • N                                 | Vext, o<br>Case v<br>or app       | check<br>will be<br>prove           | off the<br>either                         | e attesta<br>pende                   | ation and<br>d for me         | dical revi |

### **Outcome Determination**

| Summary of Your Request                                                                                                    |                                              | Summary of Your Request                                                                                               |                                              |
|----------------------------------------------------------------------------------------------------|----------------------------------------------|----------------------------------------------------------------------------------------------------|----------------------------------------------|
| Please review the details of your request below and if everything looks correct click                                          | SUBMIT                                       | Please review the details of your request below and if everything looks correct click SUBMIT                          |                                              |
| Your case has been Approved.                                                                                                   |                                              | Your case has been sent to Medical Review.                                                                            |                                              |
| Provider Name:<br>Provider Address:                                                                                            | Contact:<br>Phone Number:<br>Fax Number:     | Provider Name:<br>Provider Address:                                                                                   | Contact:<br>Phone Number:<br>Fax Number:     |
| Patient Name:<br>Insurance Carrier:                                                                                            | Patient Id:                                  | Patient Name:<br>Insurance Carrier:                                                                                   | Patient Id:                                  |
| Site Name:<br>Site Address:                                                                                                    | Site ID:                                     | Site Name:<br>Site Address:                                                                                           | Site ID:                                     |
| Primary Diagnosis Code:<br>Secondary Diagnosis Code:<br>Date of Service:<br>CPT Code:<br>Authorization Number:<br>Review Date: | Description:<br>Description:<br>Description: | Primary Diagnosis Code:<br>Secondary Diagnosis Code:<br>Date of Service:<br>CPT Code:<br>Case Number:<br>Review Date: | Description:<br>Description:<br>Description: |
| Expiration Date:         Status:       Your case has been Approved.                                                            |                                              | Expiration Date:           Status:         Your case has been sent to Medical Review.                                 |                                              |
| CANCEL PRINT CONTINUE                                                                                                    |                                              | CANCEL PRINT CONTINUE                                                                                                 |                                              |

• You should save or print this screen for your records

# **Compliance Details for CPAP**

| Authorization Numb<br>Case Number: | er:            |                  |             |              |            | Authorization<br>Case Numbe | n Numl<br>r: | ber:           |                  |             |              |          |
|------------------------------------|----------------|------------------|-------------|--------------|------------|-----------------------------|--------------|----------------|------------------|-------------|--------------|----------|
| Status:                            | Approved       |                  |             |              |            | Status:                     |              | Approved       |                  |             |              |          |
| Approval Date:                     |                |                  |             |              |            | Approval Dat                | e:           |                |                  |             |              |          |
| Service Code:                      |                |                  |             |              |            | Service Code                | :            |                |                  |             |              |          |
|                                    | CHANG          | E SERVICE CO     | DE          |              |            |                             |              | CHANG          | E SERVICE CO     | DE          |              |          |
| Service Description:               | POSITIVE       | AIRWAY PRESSU    | RE (PAP)    |              |            | Service Desc                | ription      | : POSITIVE     | AIRWAY PRESSU    | RE (PAP)    |              |          |
| Site Name:                         |                |                  |             |              |            | Site Name:                  |              |                |                  |             |              |          |
| Expiration Date:                   |                |                  |             |              |            | Expiration Da               | ate:         |                |                  |             |              |          |
| Date Last Updated:                 |                |                  |             |              |            | Date Last Up                | dated:       |                |                  |             |              |          |
| Correspondence:                    | UPLOA          | DS & FAXES       |             |              |            | Corresponde                 | nce:         | UPLOA          | DS & FAXES       |             |              |          |
|                                    |                |                  |             |              |            |                             |              |                |                  |             |              |          |
| Manufacturer Active                | PAP Start Date | Total Usage Days | Usage Hours | 30-Day Count | : 30-Day % | Manufacturer                | Active       | PAP Start Date | Total Usage Days | Usage Hours | 30-Day Count | 30-Day % |
| Respironics True                   | 6/4/2019       | 30               | 5.08        | 21           | 70.00      | Respironics                 | False        | 11/3/2019      | 2                | 0.95        | 0            | 0.00     |
| Respironics True                   | 6/4/2019       | 32               | 5.17        | 21           | 70.00      | Respironics                 | False        | 11/3/2019      | 2                | 0.95        | 0            | 0.00     |
| Respironics True                   | 6/4/2019       | 33               | 5.36        | 22           | 73.33      | Respironics                 | False        | 11/3/2019      | 3                | 1.50        | 0            | 0.00     |
| Respironics True                   | 6/4/2019       | 34               | 5.29        | 22           | 73.33      | Respironics                 | False        | 11/3/2019      | 4                | 2.62        | 1            | 25.00    |
| Description   True                 | C/4/2010       | 2.4              | E 20        | 22           | 72.22      |                             |              | 44 10 10040    | _                |             |              |          |

• For CPAP authorizations, compliance information is accessible to review under the authorization screen, once eviCore receives usage data from the online systems.

### **Additional Provider Portal Features**

©eviCore healthcare. All Rights Reserved. This presentation contains CONFIDENTIAL and PROPRIETARY information.

# **Certification Summary**

| Hom    | e Certificat<br>Summa | ion Authorization<br>ry Lookup | Eligibility<br>Lookup | Clinical<br>Certification | Certification Request<br>In Progress | s MSM Practitioner<br>Perf. Summary Portal | Resources | Manage<br>Your Account | Help /<br>Contact Us | Med Solutions<br>Portal |           |                 |                |          |
|--------|-----------------------|--------------------------------|-----------------------|---------------------------|--------------------------------------|--------------------------------------------|-----------|------------------------|----------------------|-------------------------|-----------|-----------------|----------------|----------|
|        |                       |                                |                       |                           |                                      |                                            |           |                        |                      |                         |           |                 |                |          |
| Certif | cation S              | ımmary                         |                       |                           |                                      |                                            |           |                        |                      |                         |           |                 |                |          |
| Search |                       | <b>Q</b> ≡                     |                       |                           |                                      |                                            |           |                        |                      |                         |           |                 |                |          |
|        | Page 4 of 0           |                                |                       |                           |                                      |                                            |           |                        |                      |                         |           |                 |                |          |
| Au     | horization            | Case Number Me                 | mber Last Name        | Ordering Pro              | ovider Last Name Ordering            | Provider Status                            | Case      | Initiation Proce       | dure                 | Service Description     | Site Name | Expiration Date | Correspondence | Upload   |
|        | ×                     | ×                              |                       | ×                         | ×                                    | ×                                          |           |                        | ×                    |                         |           |                 |                | clinical |
|        |                       |                                |                       |                           |                                      |                                            |           |                        |                      |                         |           |                 |                |          |
| I4 <4  | Page 1 of 0           | ▶> ▶ 10 ▼                      |                       |                           |                                      |                                            |           |                        |                      |                         |           |                 |                |          |

- Certification Summary tab allows you to track recently submitted cases
- The work list can also be filtered

# **Authorization Lookup**

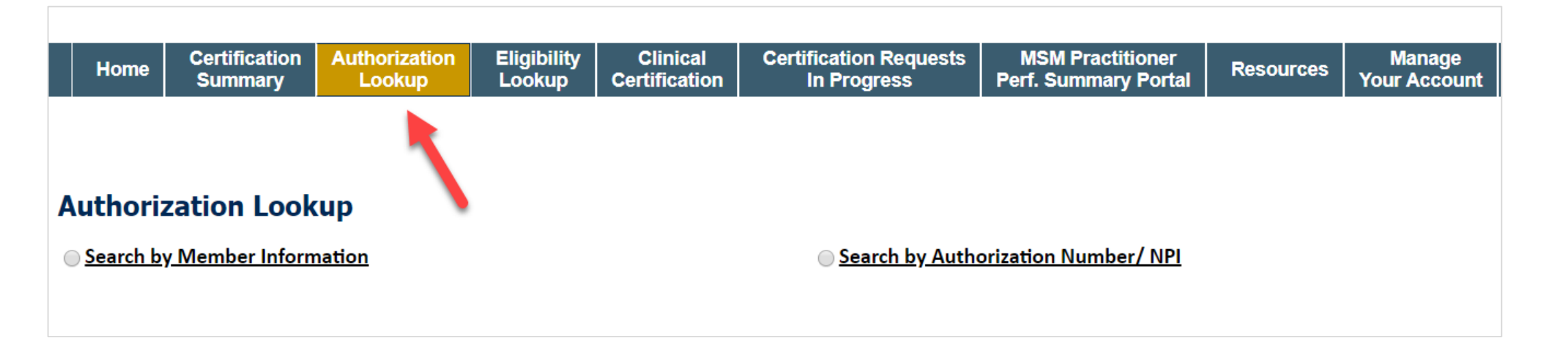

- You can look-up authorization status on the portal
- Search by member information OR
- Search by authorization number with ordering NPI
- View and print any correspondence

### Success

Thank you for submitting a request for clinical certification. Would you like to:

- <u>Return to the main menu</u>
- <u>Start a new request</u>
- <u>Resume an in-progress request</u>

You can also start a new request using some of the same information.

Start a new request using the same:

- Program (Radiation Therapy Management Program)
- O Provider ( .)
- Program and Provider (Radiation Therapy Management Program and
- Program and Health Plan (Radiation Therapy Management Program and CIGNA)

- Duplicate feature allows you to start a new request using same information
- Eliminates entering duplicate information
- Time saver!

GO

### How to Schedule a Peer to Peer Request

- Log into your account at login.firstcarolinacare.com
- Perform Authorization Lookup to determine the status of your request.
- Click on the "P2P Availability" button to determine if your case is eligible for a Peer to Peer conversation:

 If your case is eligible for a Peer to Peer conversation, a link will display allowing you to proceed to scheduling without any additional messaging.

P2P AVAILABILITY Request Peer to Peer Consultation

### **Authorization Lookup**

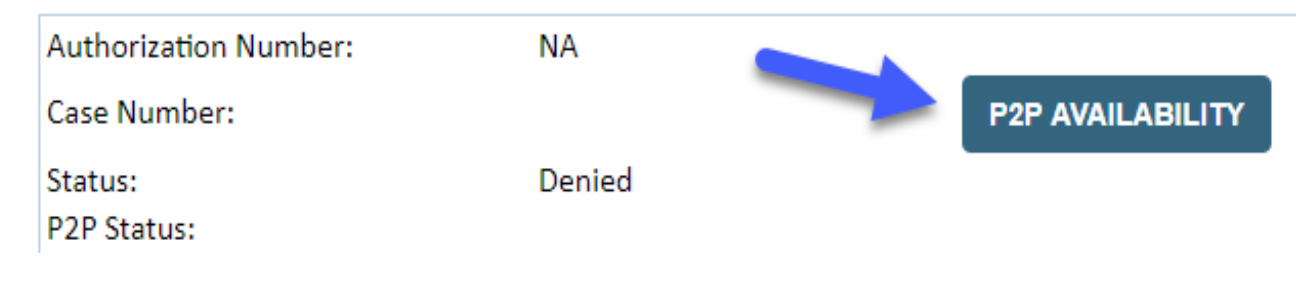

### How to Schedule a Peer to Peer Request

Pay attention to any messaging that displays. In some instances, a Peer to Peer conversation is allowed, but the case decision cannot be changed. When this happens, you can still request a Consultative Only Peer to Peer. You may also click on the "All Post Decision Options" button to learn what other action may be taken.

#### **Authorization Lookup**

| Authorization Number:     | NA                                                                                                    |                                                                                                    |                                   |
|---------------------------|----------------------------------------------------------------------------------------------------|----------------------------------------------------------------------------------------------------|-----------------------------------|
| Case Number:              |                                                                                                    |                                                                                                    | Request Peer to Peer Consultation |
| Status:                   | Denied                                                                                                    |                                                                                                    |                                   |
| P2P Eligibility Result:   | Post-decision options for this case have been exh<br>schedule a Peer to Peer discussion for this case b<br>cannot be modified. | austed or are not delegated to eviCore. You may continue to<br>ut it will be considered consultative only and the original decision |                                   |
| P2P Status:               |                                                                                                    |                                                                                                    |                                   |
| ALL POST DECISION OPTIONS |                                                                                                    |                                                                                                    |                                   |

Once the "Request Peer to Peer Consultation" link is selected, you will be transferred to our scheduling software via a new browser window.

### How to Schedule a Peer to Peer Request

| Case Info             | Questions       | Schedule                   | Confirmation                        |
|-----------------------|-----------------|----------------------------|-------------------------------------|
| New P2P Reque         | st              |                            | eviCore<br>healthcare<br>P2P Portal |
| Case Reference Number | Case informatio | on will auto-populate from | prior lookup                        |
| Member Date of Birth  | + Add Anothe    | r Case                     |                                     |
|                       |                 |                            | Lookup Cases >                      |

Upon first login, you will be asked to confirm your default time zone.

You will be presented with the Case Number and Member Date of Birth (DOB) for the case you just looked up.

You can add another case for the same Peer to Peer appointment request by selecting "Add Another Case" You will receive a confirmation screen with member and case information, including the Level of Review for the case in question. Click Continue to proceed.

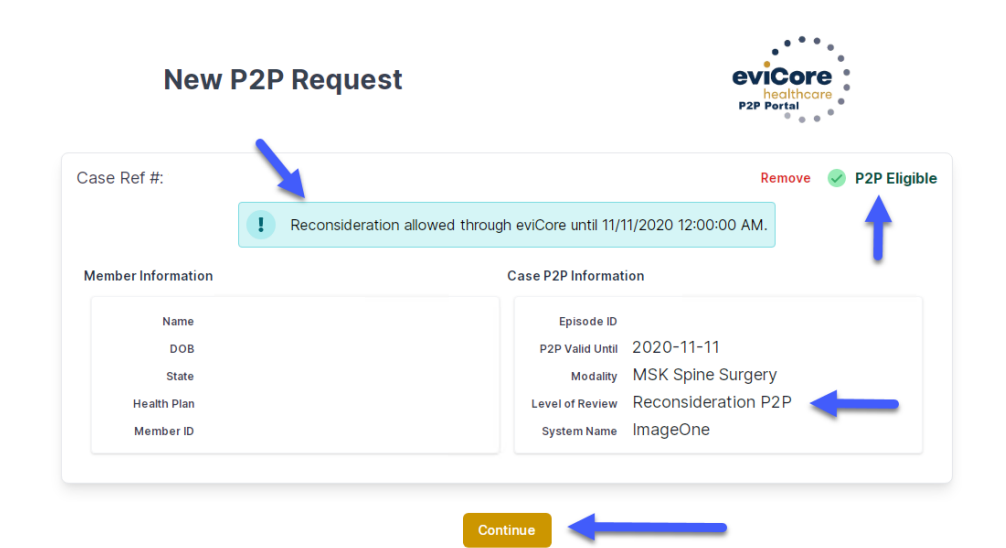

©eviCore healthcare. All Rights Reserved. This presentation contains CONFIDENTIAL and PROPRIETARY information.
### How to Schedule a Peer to Peer Request

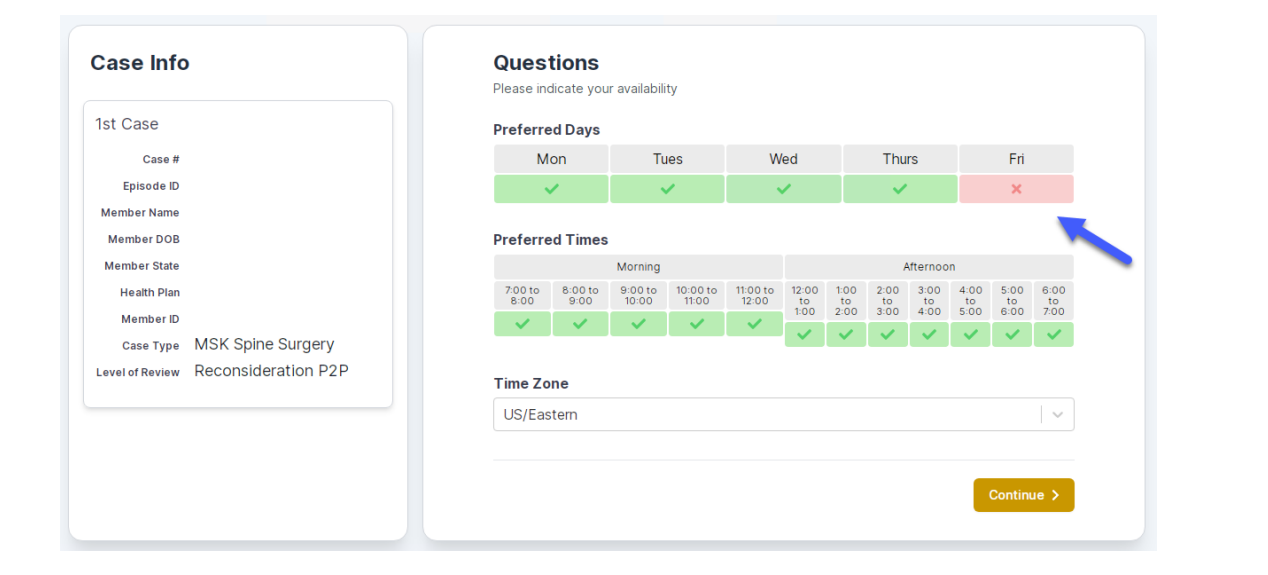

You will be prompted to identify your preferred Days and Times for a Peer to Peer conversation. All opportunities will automatically present. Click on any green check mark to deselect the option and then click Continue. You will be prompted with a list of eviCore Physicians/Reviewers and appointment options per your availability. Select any of the listed appointment times to continue.

| Prev Week                                                               | 5/18/2020 - 5/24/2020 (Upcoming week)                                   |                                                                         |                                                                         |                    |                         |                                    |
|-------------------------------------------------------------------------|-------------------------------------------------------------------------|-------------------------------------------------------------------------|-------------------------------------------------------------------------|--------------------|-------------------------|------------------------------------|
| à                                                                       |                                                                         |                                                                         |                                                                         |                    |                         | 1st Priority by                    |
| Mon 5/18/20                                                             | Tue 5/19/20                                                             | Wed 5/20/20                                                             | Thu 5/21/20                                                             | Fri 5/22/20        | Sat 5/23/20             | Sun 5/24/2                         |
| 6:15 pm EDT                                                             | -                                                                       | -                                                                       | -                                                                       | -                  | -                       | -                                  |
| 6:30 pm EDT                                                             |                                                                         |                                                                         |                                                                         |                    |                         |                                    |
| C. AF and FDT                                                           | -                                                                       |                                                                         |                                                                         |                    |                         |                                    |
| 0:45 pm ED 1                                                            |                                                                         |                                                                         |                                                                         |                    |                         |                                    |
| 6.45 pm ED 1                                                            |                                                                         |                                                                         |                                                                         |                    |                         | 1st Priority by                    |
| Mon 5/18/20                                                             | <b>Tue</b> 5/19/20                                                      | <b>Wed</b> 5/20/20                                                      | <b>Thu</b> 5/21/20                                                      | <b>Fri</b> 5/22/20 | <b>Sat</b> 5/23/20      | 1st Priority by<br>Sun 5/24/2      |
| Mon 5/18/20<br>3:30 pm EDT                                              | Tue 5/19/20<br>2:00 pm EDT                                              | Wed 5/20/20<br>4:15 pm EDT                                              | Thu 5/21/20<br>3:15 pm EDT                                              | Fri 5/22/20<br>-   | <b>Sat</b> 5/23/20<br>- | 1st Priority by<br>Sun 5/24/2      |
| Mon 5/18/20<br>3:30 pm EDT<br>3:45 pm EDT                               | Tue 5/19/20<br>2:00 pm EDT<br>2:15 pm EDT                               | Wed 5/20/20<br>4:15 pm EDT<br>4:30 pm EDT                               | Thu 5/21/20<br>3:15 pm EDT<br>3:30 pm EDT                               | Fri 5/22/20<br>-   | <b>Sat</b> 5/23/20<br>- | 1st Priority by<br>Sun 5/24/2<br>- |
| Mon 5/18/20<br>3:30 pm EDT<br>3:45 pm EDT<br>4:00 pm EDT                | Tue 5/19/20<br>2:00 pm EDT<br>2:15 pm EDT<br>2:30 pm EDT                | Wed 5/20/20<br>4:15 pm EDT<br>4:30 pm EDT<br>4:45 pm EDT                | Thu 5/21/20<br>3:15 pm EDT<br>3:30 pm EDT<br>3:45 pm EDT                | Fri 5/22/20<br>-   | <b>Sat</b> 5/23/20<br>- | 1st Priority by<br>Sun 5/24/2<br>- |
| Mon 5/18/20<br>3:30 pm EDT<br>3:45 pm EDT<br>4:00 pm EDT<br>4:15 pm EDT | Tue 5/19/20<br>2:00 pm EDT<br>2:15 pm EDT<br>2:30 pm EDT<br>2:45 pm EDT | Wed 5/20/20<br>4:15 pm EDT<br>4:30 pm EDT<br>4:45 pm EDT<br>5:00 pm EDT | Thu 5/21/20<br>3:15 pm EDT<br>3:30 pm EDT<br>3:45 pm EDT<br>4:00 pm EDT | Fri 5/22/20<br>-   | <b>Sat</b> 5/23/20<br>- | 1st Priority by<br>Sun 5/24/2<br>- |

### How to Schedule a Peer to Peer

#### **Confirm Contact Details**

 Contact Person Name and Email Address will auto-populate per your user credentials

| Case Info                                                          | Questions                                      | Schedule | Confirmation |            |  |  |  |
|--------------------------------------------------------------------|------------------------------------------------|----------|--------------|------------|--|--|--|
| P2P Info                                                           | P2P Contact D                                  | etails   |              |            |  |  |  |
| Date 🗰 Mon 5/18/20                                                 | Name of Provider Requesting P2P                |          |              |            |  |  |  |
| Time 🕚 6:30 pm EDT                                                 | Dr. Jane Doe                                   |          |              |            |  |  |  |
| Reviewing Provider 💼                                               | Contact Person Name<br>Office Manager John Doe |          |              |            |  |  |  |
| Case Info                                                          |                                                |          |              |            |  |  |  |
| 1st Case                                                           | Contact Person Locatio                         | n        |              |            |  |  |  |
| Case #                                                             | Provider Office                                | \$       |              |            |  |  |  |
| Episode ID                                                         | Phone Number for P2P                           |          | Ph           | one Ext.   |  |  |  |
| Member Name                                                        | 🤳 (555) 555-5555 🚽                             |          |              | 12345      |  |  |  |
| Member DOB                                                         | Alternate Phone                                |          | Ph           | one Ext.   |  |  |  |
| Member State<br>Health Plan                                        | 🤳 (xxx) xxx-xxxx                               |          | •            | Phone Ext. |  |  |  |
| Member ID                                                          | Requesting Provider Email                      |          |              |            |  |  |  |
| Case Type MSK Spine Surgery<br>Level of Review Reconsideration P2P | droffice@internet.com                          |          |              |            |  |  |  |
|                                                                    | Contact Instructions                           |          |              |            |  |  |  |
|                                                                    | Select option 4, ask for                       | Dr. Doe  | -            |            |  |  |  |
|                                                                    |                                                |          |              |            |  |  |  |
|                                                                    |                                                |          |              | Submit >   |  |  |  |
|                                                                    |                                                |          |              |            |  |  |  |

- Be sure to update the following fields so that we can reach the right person for the Peer to Peer appointment:
  - Name of Provider Requesting P2P
  - Phone Number for P2P
  - Contact Instructions
- Click submit to schedule appointment. You will be presented with a summary page containing the details of your scheduled appointment.

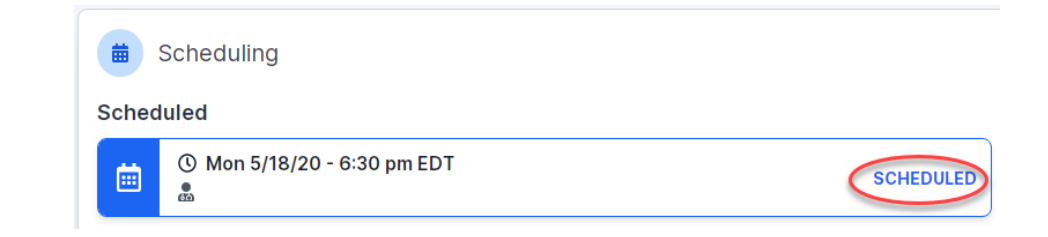

# **Canceling or Rescheduling a Peer to Peer Appointment**

### To cancel or reschedule an appointment

- Access the scheduling software per the instructions above
- Go to "My P2P Requests" on the left pane navigation.
- Select the request you would like to modify from the list of available appointments
- Once opened, click on the schedule link. An appointment window will open
- Click on the Actions drop-down and choose the appropriate action

If choosing to reschedule, you will have the opportunity to select a new date or time as you did initially.

If choosing to cancel, you will be prompted to input a cancellation reason

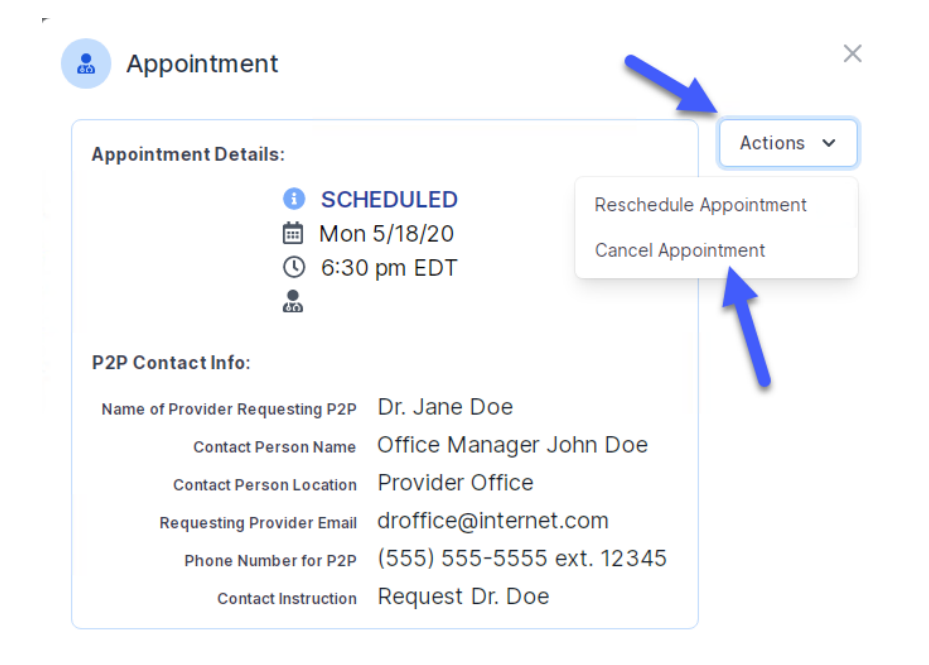

Close browser once done

### **Provider Resources**

©eviCore healthcare. All Rights Reserved. This presentation contains CONFIDENTIAL and PROPRIETARY information.

### **Dedicated Call Center**

#### Prior Authorization Call Center – 877.872.4161

Our call centers are open from 7 a.m. to 7 p.m. (local time). Providers can contact our call center to perform the following:

- Request Prior Authorization
- Check Status of existing authorization requests
- Discuss questions regarding authorizations and case decisions
- Change facility or CPT Code(s) on an existing case
- Request to speak to a clinical reviewer
- Schedule a clinical consultation with an eviCore Medical Director

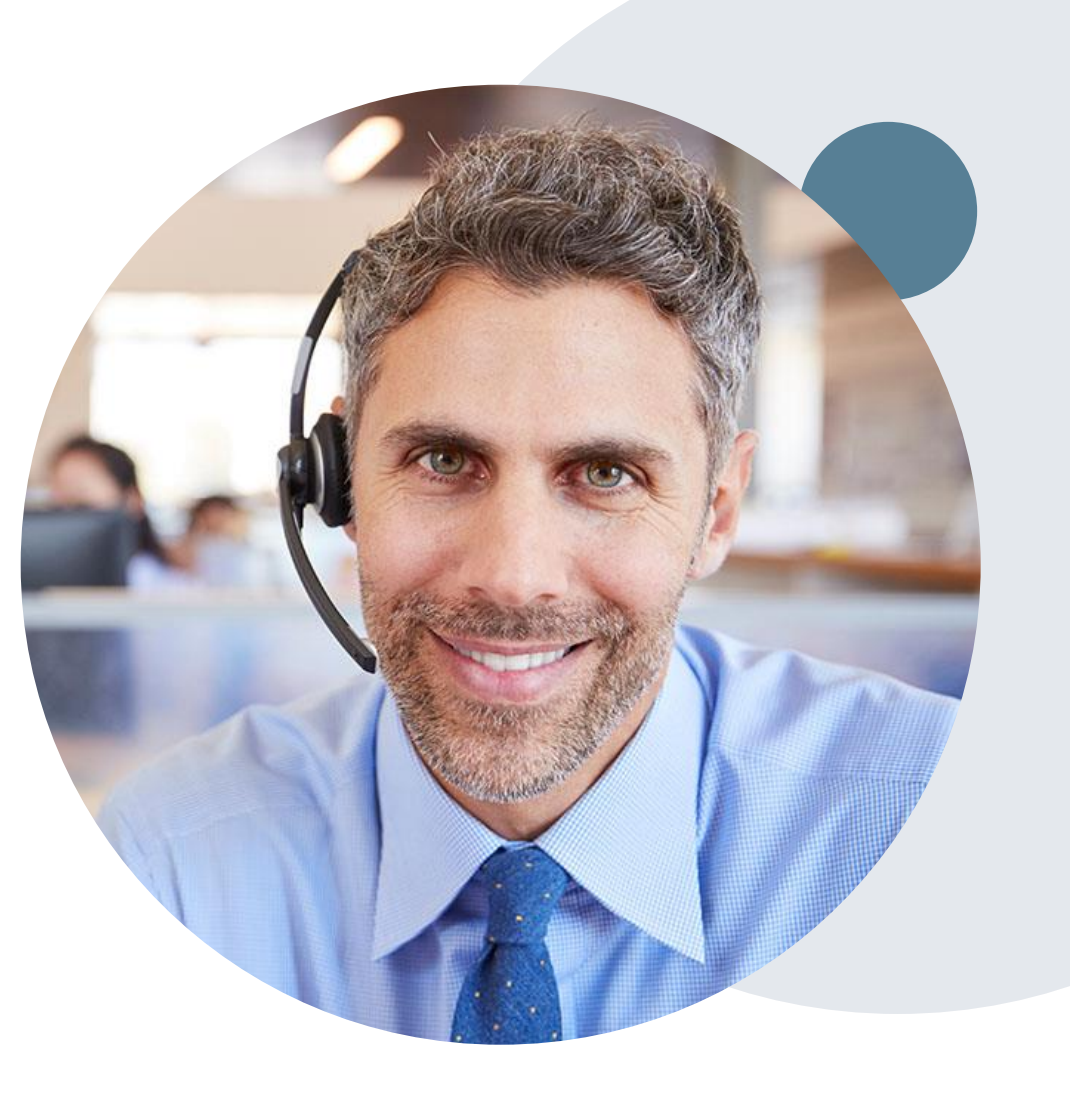

### **Online Resources**

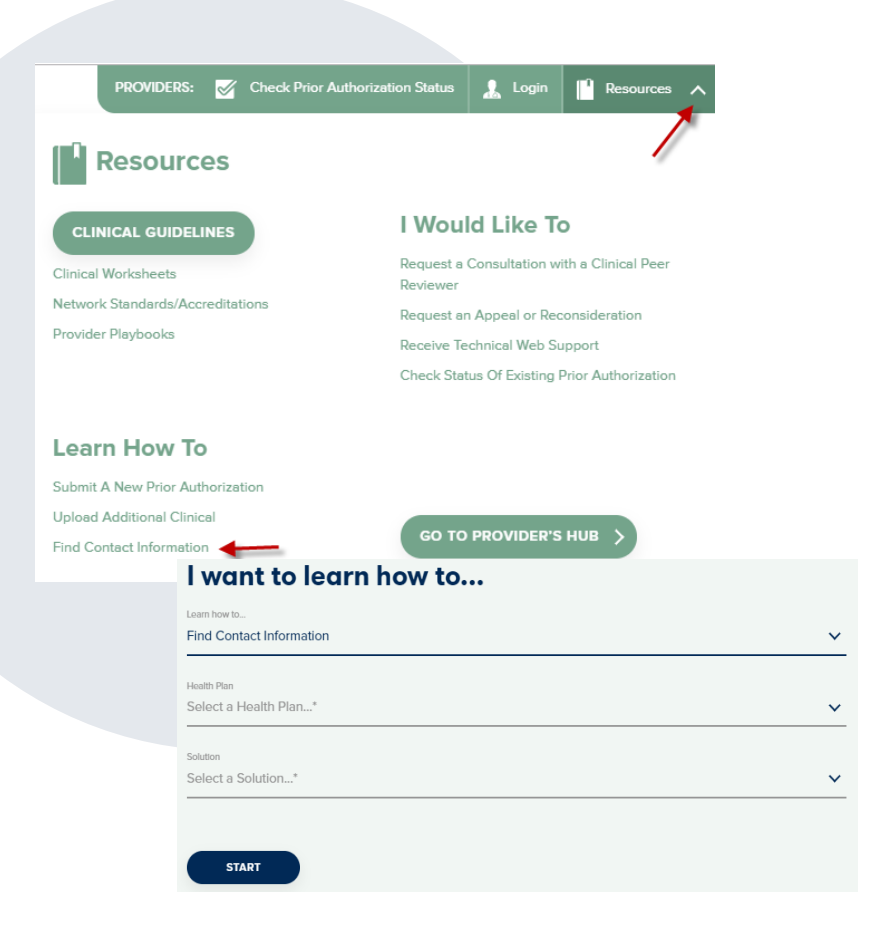

### Web-Based Services and Online Resources

- You can access important tools, health plan-specific contact information, and resources at <u>www.evicore.com/resources/healthplan/firstcarolinacare</u>
- Select the Resources to view Clinical Guidelines, Online Forms, and more.
- Provider's Hub section includes many resources
- Provider forums and portal training are offered weekly, you can find a session on <u>www.eviCore.WebEx.com</u>, select WebEx Training, and search upcoming for a "eviCore Portal Training" or "Provider Resource Review Forum"
- The quickest, most efficient way to request prior authorization is through our provider portal. Our dedicated Web Support team can assist providers in navigating the portal and addressing any web-related issues during the online submission process.
- To speak with a Web Specialist, call (800) 646-0418 (Option #2) or email <u>portal.support@evicore.com</u>

# **Client & Provider Operations Team**

### **Client and Provider Services**

Dedicated team to address provider-related requests and concerns including:

- Requests for an authorization to be resent to the health plan
- Eligibility issues (member, rendering facility, and/or ordering physician)
- Issues experienced during case creation
- Reports of system issues

#### How to Contact our Client and Provider Services team

Email: <u>ClientServices@evicore.com</u> (preferred)

Phone: 1 (800) 646 - 0418 (option 4)

For prompt service, please have all pertinent information available. When emailing, make sure to include the health plan in the subject line with a description of the issue, with member/provider/case details when applicable.

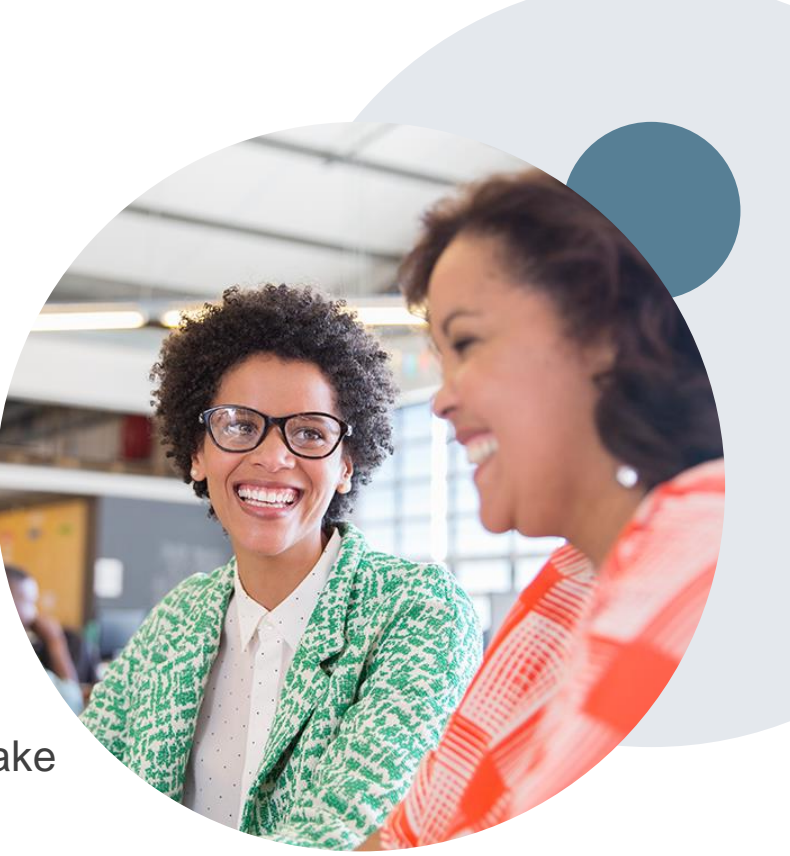

# **Provider Engagement Team**

#### **Provider Engagement team**

Regional team that on-boards providers for new solutions and provides continued support to the provider community. How can the provider engagement team help?

- Partner with the health plan to create a market-readiness strategy for a new and/or existing program
- Conduct onsite and WebEx provider-orientation sessions
- Provide education to supporting staff to improve overall experience and efficiency
- Create training materials
- Monitor and review metrics and overall activity
- · Conduct provider-outreach activities when opportunities for improvement have been identified
- Generate and review provider profile reports specific to a TIN or NPI
- Facilitate clinical discussions with ordering providers and eviCore medical directors

#### How to contact the Provider Engagement team?

You can find a list of Regional Provider Engagement Managers at <u>evicore.com</u>  $\rightarrow$  Provider's Hub  $\rightarrow$  Training Resources

### **Provider Resource Website**

#### **Provider Resource Pages**

eviCore's Provider Experience team maintains provider resource pages that contain client- and solution-specific educational materials to assist providers and their staff on a daily basis. The provider resource page will include, but is not limited to, the following educational materials:

- Frequently Asked Questions
- Quick Reference Guides
- Provider Training
- CPT code list

To access these helpful resources, please visit

https://www.evicore.com/resources/healthplan/firstcarolinacare

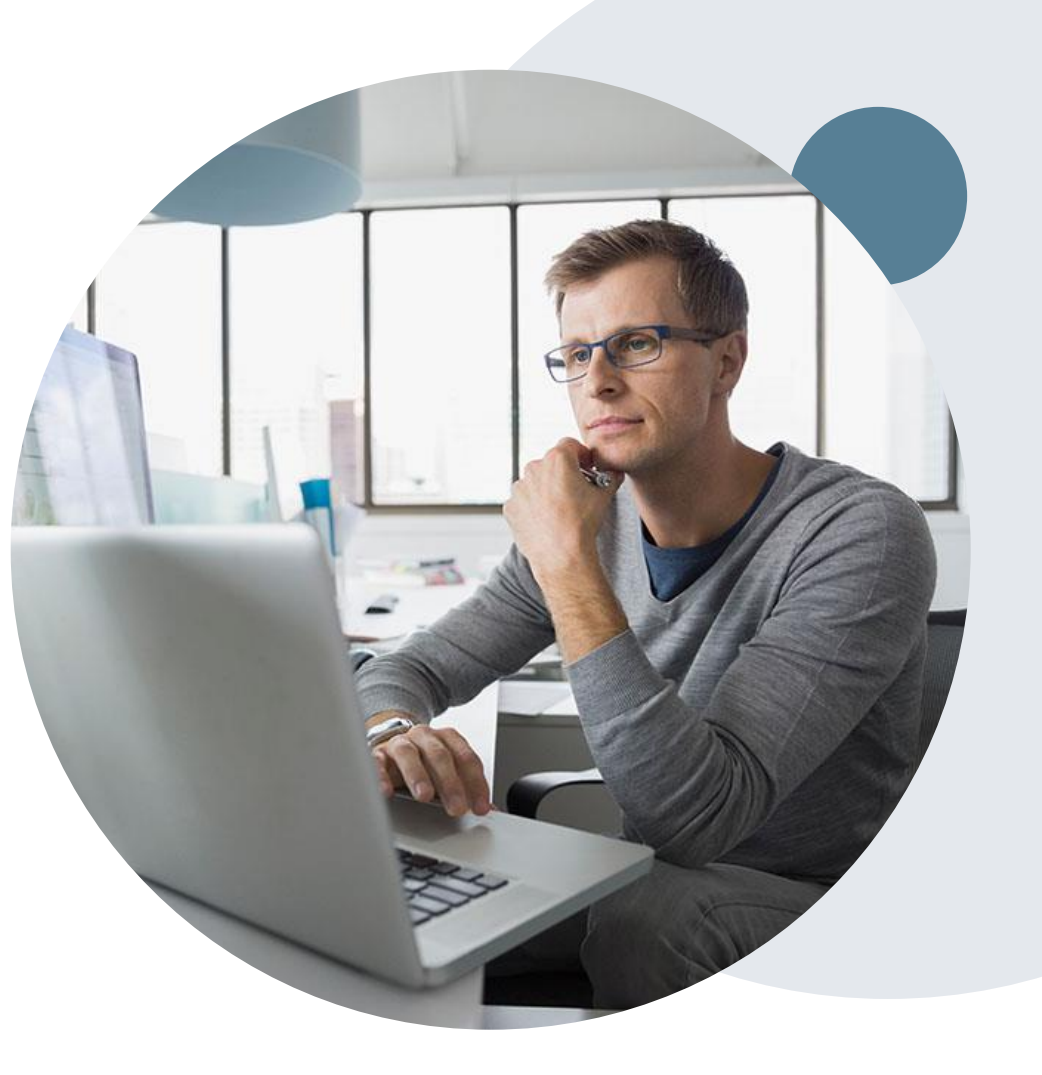

## **Provider Newsletter**

### **Stay Updated With Our Free Provider Newsletter**

eviCore's provider newsletter is sent out to the provider community with important updates and tips. If you are interested in staying current, feel free to subscribe:

- Go to eviCore.com
- Scroll down and add a valid email to subscribe
- You will begin receiving email provider newsletters with updates

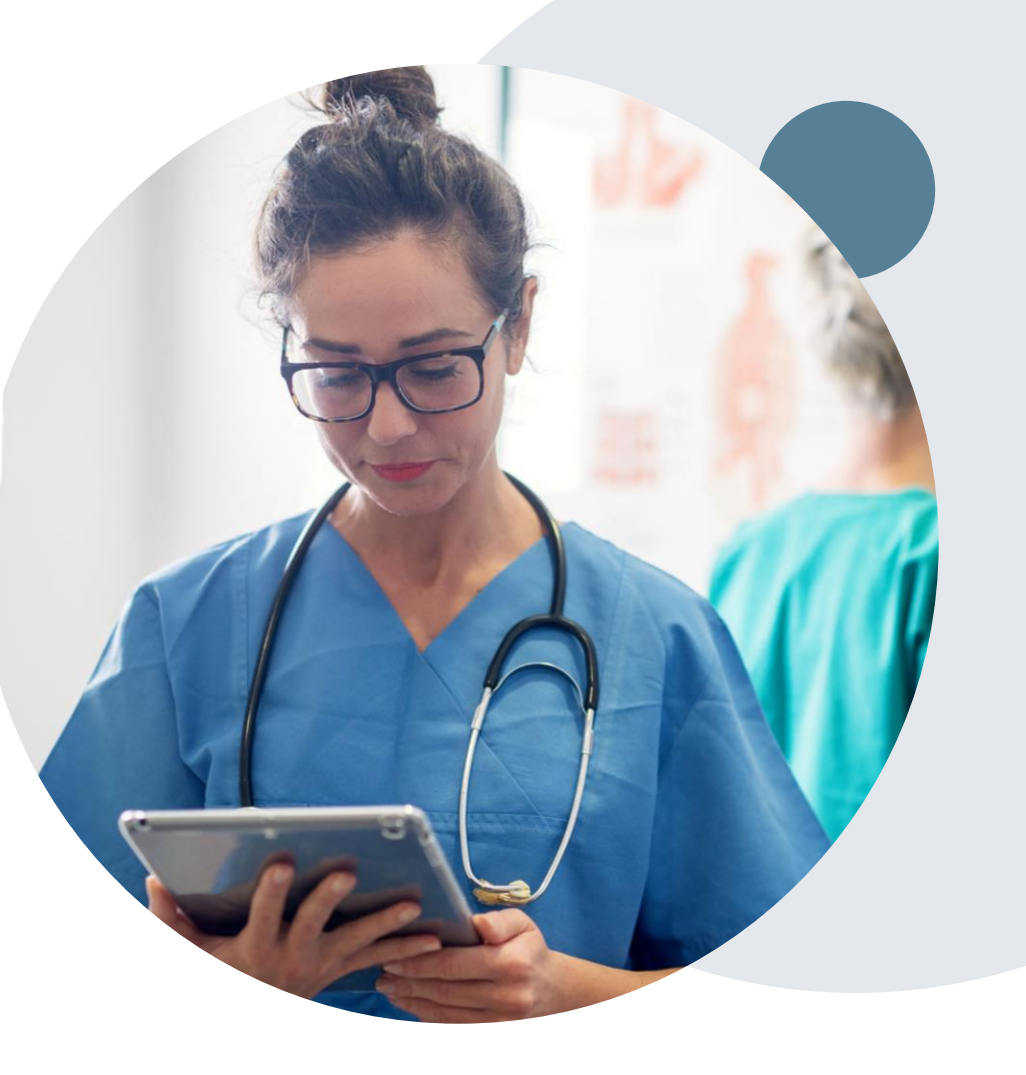

### **Provider Resource Review Forums**

# The eviCore website contains multiple tools and resources to assist providers and their staff during the prior authorization process.

We invite you to attend a Provider Resource Review Forum, to navigate <u>www.eviCore.com</u> and understand all the resources available on the Provider's Hub. Learn how to access:

- eviCore's evidence-based clinical guidelines
- Clinical worksheets
- Check-status function of existing prior authorization
- Search for contact information
- Podcasts & Insights
- Training resources

#### How to register for a Provider Resource Review Forum?

You can find a list of scheduled **Provider Resource Review Forums** on <u>www.eviCore.com</u>  $\rightarrow$ Provider's Hub  $\rightarrow$  Scroll down to eviCore Provider Orientation Session Registrations  $\rightarrow$  Upcoming

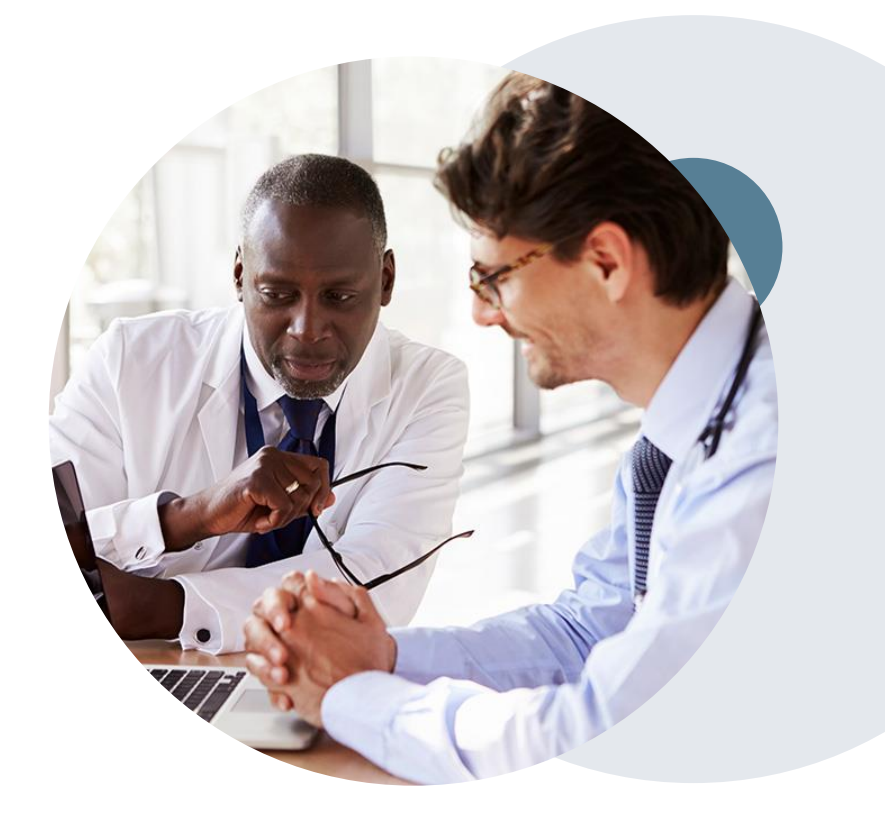

# **Thank You!**

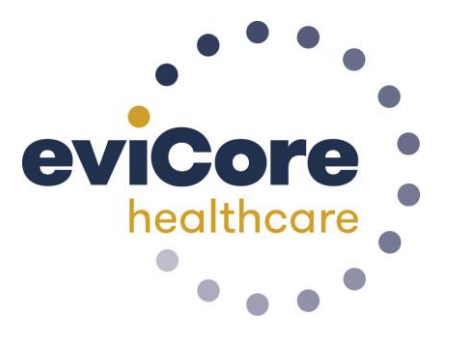

©eviCore healthcare. All Rights Reserved. This presentation contains CONFIDENTIAL and PROPRIETARY information.